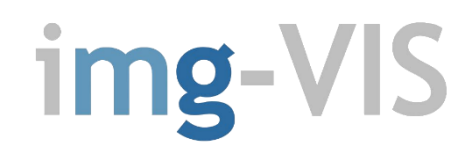

Applicativo web gratuito per la Valutazione dell'Impatto Sanitario delle ricadute atmosferiche nell'ambito delle procedure di VIA

# MANUALE D'USO

Versione Beta 0.6

# ng.maurogallo

1

# SOMMARIO

| 1 | PREME   | SSA                                                           | 3  |
|---|---------|---------------------------------------------------------------|----|
|   | 1.1 No  | ote di rilascio di Versione                                   | 4  |
| 2 | ACCES   | SO AL SITO - GESTIONE ACCOUNT                                 | 5  |
|   | 2.1 Ri  | chiesta delle credenziali di accesso                          | 5  |
|   | 2.2 Co  | ondizioni di utilizzo del portale img-VIS                     | 5  |
|   | 2.3 No  | ote sulla gestione dei dati personali                         | 5  |
|   | 2.4 Ac  | cesso al portale img-VIS                                      | 6  |
|   | 2.5 Ri  | chiamare un progetto esistente                                | 7  |
|   | 2.6 Cr  | eare un nuovo progetto                                        | 8  |
|   | 2.6.1   | Inserimento dati nuovo progetto                               | 8  |
| 3 | RECET   | rori                                                          | 9  |
|   | 3.1 In: | serire un nuovo recettore                                     | 9  |
|   | 3.1.1   | Coordinate                                                    | 11 |
|   | 3.2 Eli | minare un recettore                                           | 11 |
| 4 | DATAB   | ASE                                                           | 12 |
|   | 4.1 Lir | niti normativi                                                | 12 |
|   | 4.1.1   | Modificare i limiti normativi                                 | 12 |
|   | 4.2 Pa  | rametri di esposizione                                        | 13 |
|   | 4.2.1   | Modificare i parametri di esposizione                         | 14 |
|   | 4.2.2   | Modificare la portata di esposizione EM                       | 15 |
|   | 4.3 Da  | atabase Inquinanti                                            | 15 |
|   | 4.3.1   | Parametri aggiuntivi                                          | 16 |
| 5 | INQUI   | NANTI                                                         | 17 |
|   | 5.1 Se  | lezionare inquinanti oggetto di analisi                       | 17 |
|   | 5.2 M   | odificare inquinanti oggetto di analisi                       | 18 |
| 6 | Cpoe    |                                                               | 19 |
|   | 6.1 In: | serire / Modificare la Concentrazione al Punto di Esposizione | 19 |
|   | 6.2 Eli | minare un inquinante oggetto di analisi                       | 20 |
| 7 | RISULT  | ATI                                                           | 21 |
|   | 7.1 Ris | sultati per singolo Recettore                                 | 21 |
|   | 7.1.1   | Giudizio di conformità                                        | 22 |
|   | 7.2 Ri  | sultati complessivi                                           | 23 |

| 8 | CONCLUSIONI  | .24 |
|---|--------------|-----|
| 9 | BIBLIOGRAFIA | .25 |

# APPENDICI

APPENDICE 1 – Condizioni di utilizzo del Portale img-VIS APPENDICE 2 – Parametri di Default

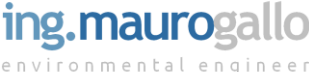

# PREMESSA

1

Il presente elaborato costituisce il Manuale d'uso dell'applicativo web **img-VIS** [nel seguito indicato semplicemente come l'applicativo, il Sito, il Portale] e contiene tutte le informazioni utili alla corretta compilazione dei diversi form di inserimento presenti nelle varie pagine del Sito in modo da garantire la corretta fruizione dello stesso per l'ottenimento dei risultati corretti in termini di Impatto Sanitario.

L'applicativo web **img-VIS** è stato sviluppato allo scopo di fornire un utile strumento per la Valutazione dell'Impatto Sanitario derivante da fenomeni di ricaduta atmosferica nell'ambito dell procedure di VAS, VIA e AIA. I calcoli sviluppano l'**approccio tossicologico** della VIS per mezzo delle equazioni previste dalle *Linee Guida ISPRA sulla VIIAS del 2016* e dei *Criteri Metodologici ISPRA del 2008* e relative *Appendici.* 

Circa gli aspetti tossicologici delle sostanze prese in esame il riferimento è costituito dalla *Banca Dati ISS INAIL* nella sua più recente *versione del 2018*.

Si precisa che il presente applicativo non sostituisce in alcun modo l'esperienza del tecnico e i risultati ottenuti dall'utilizzatore sono da utilizzarsi sotto la propria ed esclusiva responsabilità. Il produttore del presente applicativo declina ogni forma di responsabilità in merito alle possibili conseguenze derivanti dell'utilizzo dell'applicativo **img-VIS** e dai risultati delle simulazioni numeriche.

I risultati riportati nelle sezioni conclusive del Sito sono l'esito delle simulazioni condotte in base ai valori inseriti dall'utente nelle TAB precedenti in riferimento ai valori di tossicità riportati nel Database ISS-INAIL utilizzato e all'implementazione delle formule per il calcolo probabilistico del Rischio R e dell'Indice di Pericolo H come previsti dai riferimenti tecnici sopra citati.

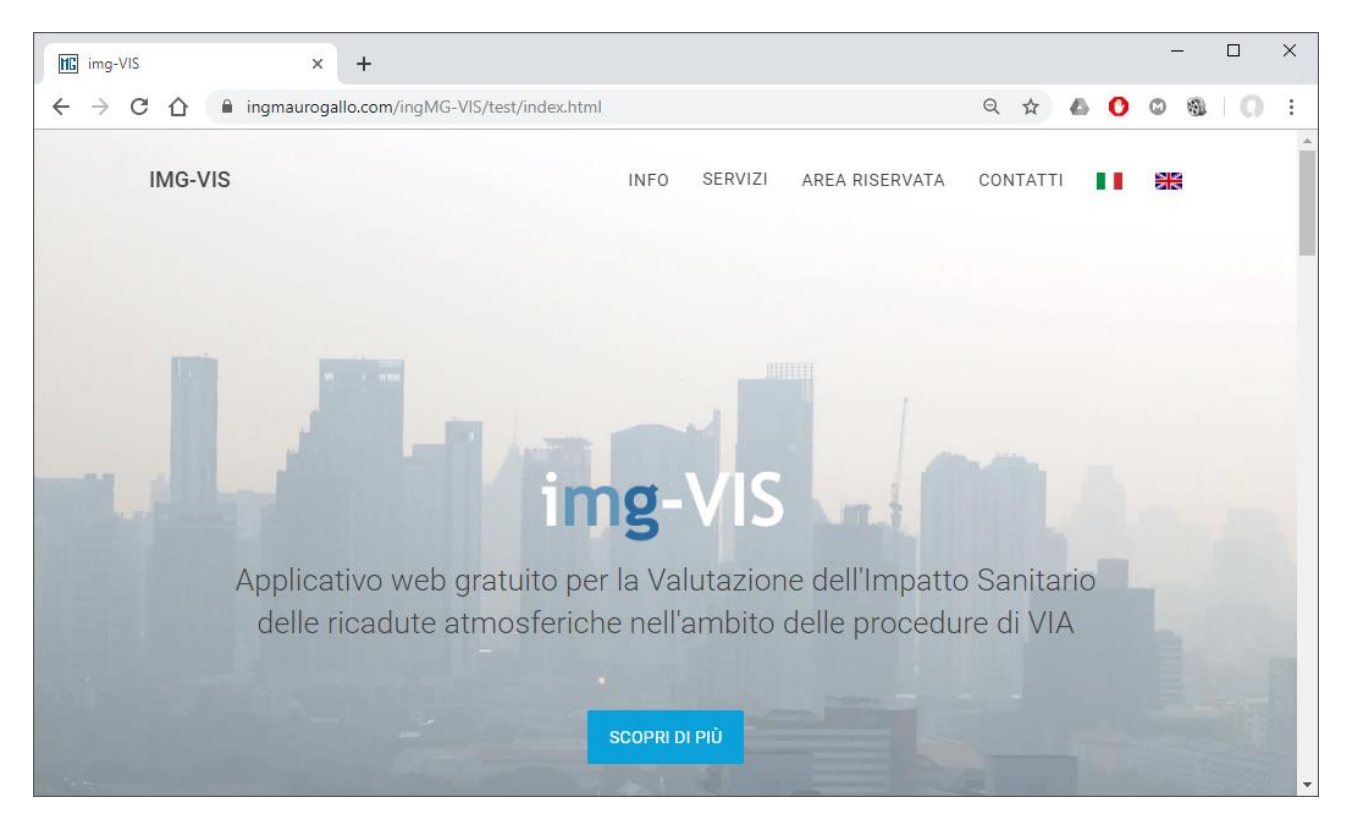

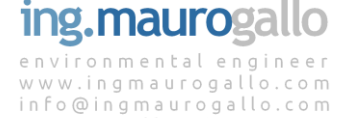

mauro.gallo@ingpec.eu

# 1.1 Note di rilascio di Versione

# Versione 0.1 [Beta version]

Costituisce il primo rilascio pubblico dell'applicativo **img-VIS** effettuato al fine di consentire l'esecuzione della *Fase di Test* di funzionalità del Sistema; non è quindi da ritenersi esaustiva ne' potenzialmente priva di bug o errori di calcolo.

# Versione 0.2 [Beta version]

Il Sito è stato integralmente tradotto in lingua inglese. E' quindi possibile gestire il medesimo progetto in entrambe le lingue per un migliore interscambio delle informazioni.

# Versione 0.3 [Beta version]

E' stata introdotta la possibilità di modificare i limiti legislativi per esposizione a sostanze cancerogene e non-cancerogene come attualmente stabiliti dal D.Lgs 152/2006 e ss.mm.ii. per mezzo della nuova TAB denominata *Opzioni di Calcolo* presente nella pagina DATABASE.

# Versione 0.4 [Beta version]

E' stata introdotta la possibilità di modificare i parametri tossicologici delle sostanze chimiche in esame presenti nel database ISS-INAIL 2018 grazie alla nuova funzione presente nella TAB denominata *Elenco Inquinanti Selezionati* presente nella pagina INQUINANTI.

# Versione 0.5 [Beta version]

E' stata introdotta la possibilità di modificare i parametri di esposizione presenti nel database ISPRA VIIAS 2016 operando direttamente sulla tabella presente nella pagina DATABASE.

# Versione 0.6 [Beta version]

E' stato introdotto il calcolo complessivo di R e H su tutti i recettori contemporaneamente in un'unica pagina riepilogativa;

Al termine dei successivi step di sviluppo previsti, il Portale entrerà in *Fase di Produzione* a partire dal rilascio della **Versione 1.0 e successive**.

Fino a tale data pertanto non se ne consiglia l'uso per fini professionali.

# **FUTURI RILASCI DI VERSIONE**

Le successive versioni di sviluppo del portale prevedono l'implementazione di diverse migliorie sia *lato User* che *lato Server*.

- **Versione 0.7** verrà introdotta la visualizzazione cartografica dei risultati calcolati ai Recettori sensibili su orto foto google maps;
- **Versione 0.8** verrà introdotta la possibilità di usare anche il database esposizione SNPA 2018 consentendo lo switch con il DB LLGG ISPRA VIIAS 2016;
- **Versione 0.9** test dei risultati su casi studio e confronto con altri software per il rilascio in Produzione con la **Versione 1.0**.

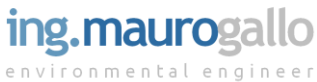

# 2 ACCESSO AL SITO - GESTIONE ACCOUNT

# 2.1 Richiesta delle credenziali di accesso

L'accesso al Portale avviene tramite credenziali di accesso univoche. Le credenziali vanno richieste tramite l'apposito *Form di Registrazione*, raggiungibile cliccando su *Area Riservata* dalla schermata principale, che andrà compilato in ogni sua parte a cura dell'Utente.

| III img-VIS                       | ×           | +             |                                              |     |   |   |     | - | _ |   | × |
|-----------------------------------|-------------|---------------|----------------------------------------------|-----|---|---|-----|---|---|---|---|
| $\leftrightarrow$ > C $\triangle$ | ingmaurogal | llo.com/ingMG | -VIS/project/login.php#signup                | 0.7 | Q | ☆ | 6 0 | 0 | 0 | 0 | ; |
|                                   |             |               | Crea un utente                               |     |   |   |     |   |   |   | Î |
|                                   |             |               | Cognome<br>Impresa/ente<br>email             |     | 1 |   |     |   |   |   |   |
| -                                 |             |               | Telefono<br>Richiedi credenziali             |     |   |   |     |   |   |   |   |
|                                   |             |               | Possiedi già le credenziali? Torna al Log in |     |   |   |     |   |   |   |   |

Le informazioni personali vengono richieste esclusivamente per consentire il regolare funzionamento dell'applicativo come meglio specificato nel seguito.

# 2.2 Condizioni di utilizzo del portale img-VIS

Le condizioni contrattuali per la registrazione e la regolare fruizione del portale img-VIS sono ricapitolate a margine del presente documento in APPENDICE 1.

# 2.3 Note sulla gestione dei dati personali

I dati personali (nome, cognome, email, azienda, n° telefono), inviati con lo scopo di finalizzare la *Procedura di Registrazione ai nostri servizi*, saranno registrati su database elettronici di proprietà esclusiva di ing. Mauro Gallo, titolare del trattamento, e saranno trattati esclusivamente da quest'ultimo o tramite propri incaricati preposti alla conduzione del Sito. La gestione dei dati personali sarà conforme al GDPR (Regolamento UE 2016/679).

Le finalità del trattamento dei dati personali sono esclusivamente quelle di garantire la corretta fruizione del servizio, quali ad esempio:

- trasmissione delle credenziali di accesso (username e password);
- trasmissione di comunicazioni relative agli aggiornamenti di Versione del Portale img-VIS (solo in

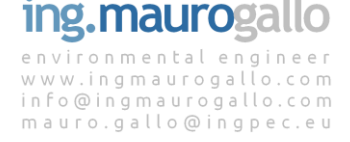

occasione dei rilasci delle major releases X.0);

- fornire assistenza tecnica sull'utilizzo del Sito;
- effettuare statistiche anonime sull'utilizzo del Sito.

I dati personali non saranno mai e in alcun caso ceduti a terzi o utilizzati per l'invio di informazioni promozionali, indagini di mercato o altro uso improprio che non sia il mero e corretto utilizzo del *Sito*.

I sistemi informatici preposti al funzionamento di questo sito web acquisiscono, nel corso del loro normale esercizio alcuni dati personali (quali, ad esempio, gli indirizzi IP, i nomi a dominio dei computer utilizzati dagli Utenti che navigano nel sito o gli indirizzi in notazione URI (Uniform Resource Identifier) la cui trasmissione è implicita nell'uso dei protocolli di comunicazione di Internet. Si tratta di informazioni che non sono raccolte per essere associate a interessati identificati, ma che per loro stessa natura potrebbero permettere di identificare gli Utenti, anche ai fini di accertamento di responsabilità in caso di ipotetici reati informatici.

L'Utente potrà in ogni momento ottenere l'aggiornamento o la cancellazione dei propri dati personali, opporsi al trattamento dei propri dati come sopra indicato e di richiedere l'elenco aggiornato dei responsabili del trattamento e delle *Procedure per la gestione dei dati personali*, mediante comunicazione scritta via PEC da inviarsi a <u>mauro.gallo@ingpec.ue</u>.

Il conferimento dei dati personali è facoltativo; tuttavia il mancato conferimento di quelli obbligatori impedirà la registrazione al Sito e la regolare fruizione dei servizi forniti dal Sito, e riservati esclusivamente agli Utenti registrati.

# 2.4 Accesso al portale img-VIS

A seguito della richiesta delle credenziali nelle modalità indicate al paragrafo 2.1 l'Utente riceverà una e-mail contenente le predette credenziali che andranno inserite nell'apposito Form di Accesso.

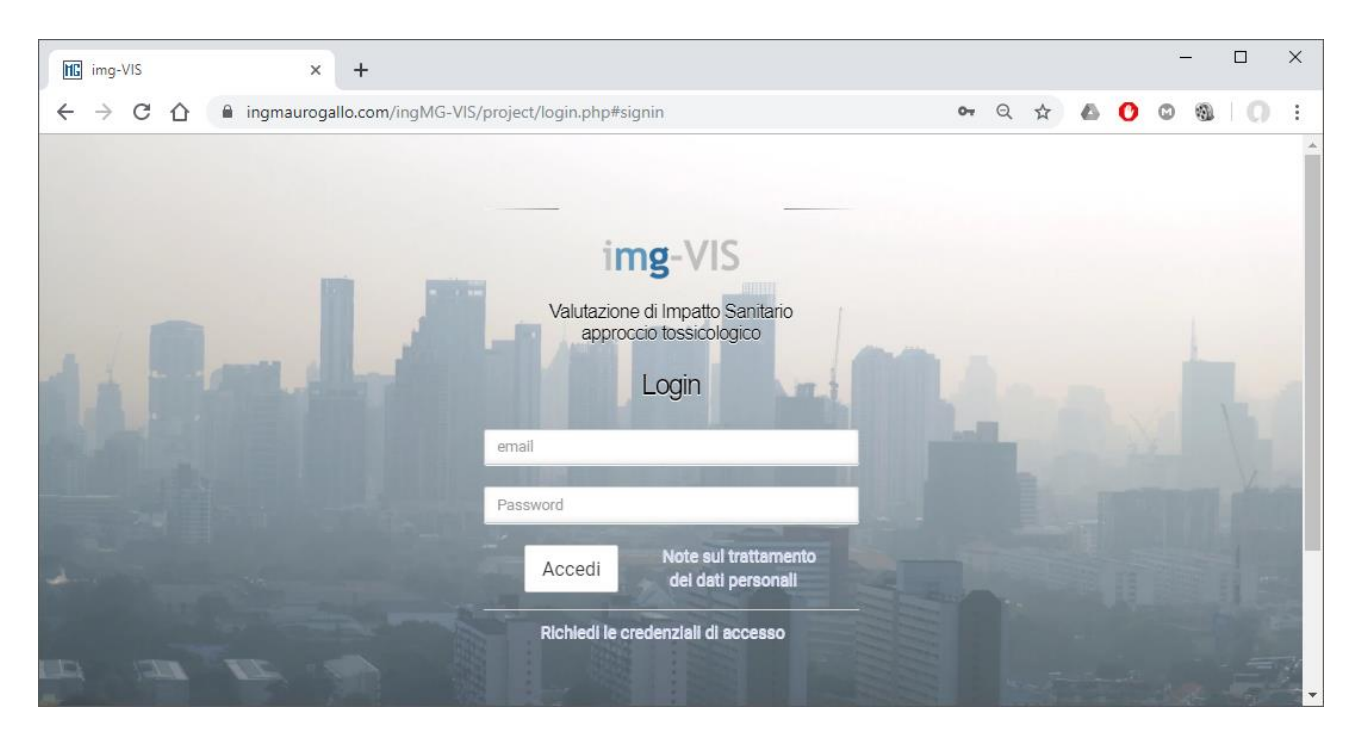

Inserite le informazioni richieste e dopo aver cliccato sul tasto *Accedi*, si avrà accesso riservato alla *home page* del portale img-VIS.

Sulla sinistra si trova il menu che consentirà di spostarsi agevolmente tra le diverse sezioni del portale; tale menu <u>si completerà di volta in volta man mano che verranno completate le diverse sezioni consentendo in tal modo una procedura guidata per il completamento dello Studio</u>.

In alto a destra, in corrispondenza del nome utente, si trova il menu a discesa che consente di uscire dal portale (logout) e le due bandiere che contraddistinguono le due lingue disponibili per il portale (Italiano e Inglese); si specifica che il cambio della lingua può essere effettuato esclusivamente dalla pagina *Home*.

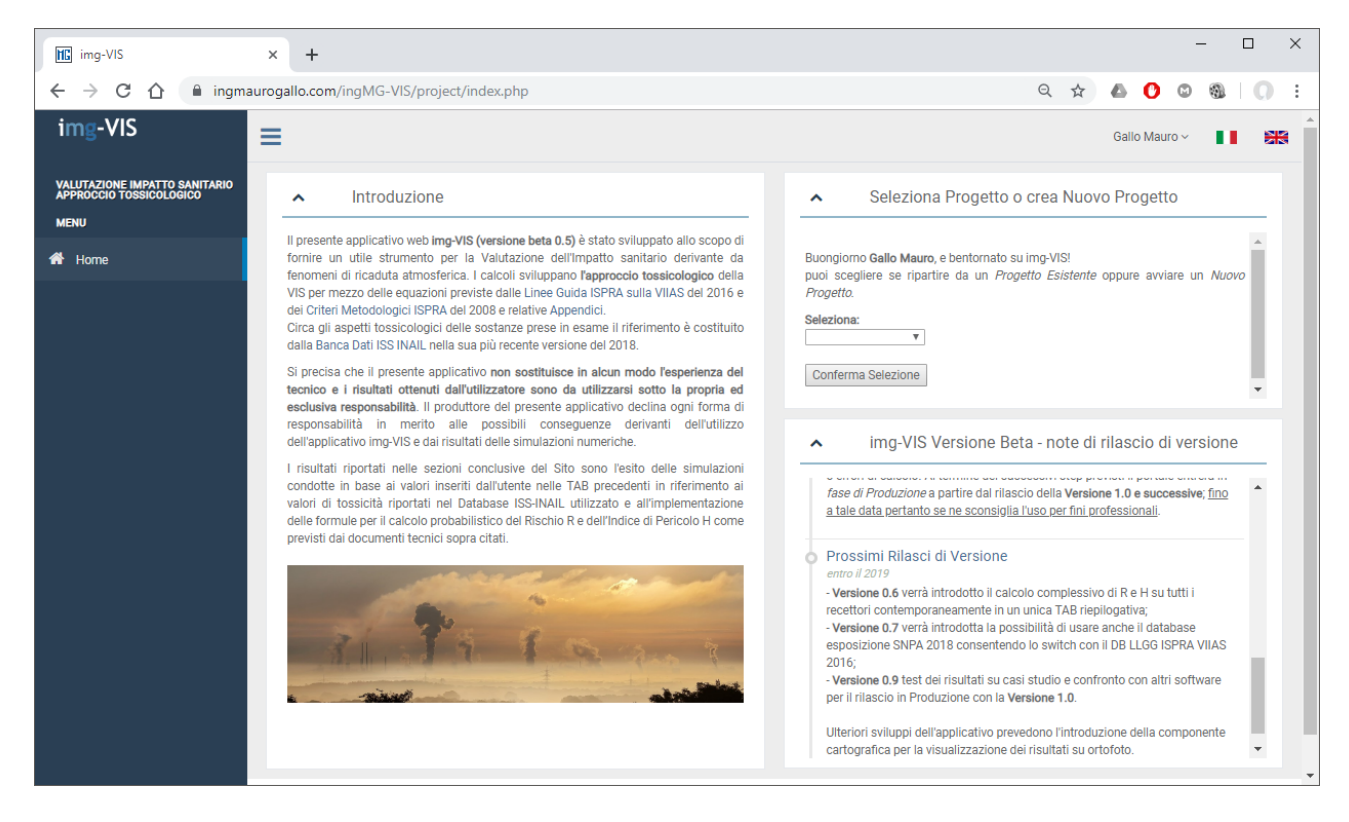

Nella TAB in alto a destra denominata *Seleziona Progetto i crea Nuovo Progetto*, compare un menu a discesa che consentirà di scegliere se richiamare un Progetto esistente (precedentemente compilato) oppure avviare il form per l'inserimento di un nuovo progetto.

# 2.5 Richiamare un progetto esistente

Ogni utente ha a disposizione fino a 5 Progetti da poter implementare gratuitamente; il Portale img-VIS opera su database mysql e conseguentemente ogni digitazione viene salvata su database senza necessità di effettuare ulteriori salvataggi del lavoro svolto. In ogni occasione si potrà accedere al portale e richiamare un Progetto Esistente e riprendere l'analisi dal punto in cui la stessa è stata interrotta oppure apportare le opportune modifiche ad una analisi già svolta. l'Utente potrà salvare sul database del sistema fino a 5 progetti gratuitamente, per poi richiamarli e modificarli in ogni momento.

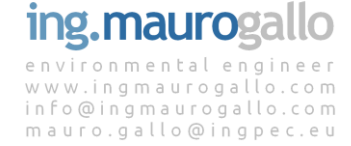

# 2.6 Creare un nuovo progetto

Ogni Nuovo Progetto deve essere dettagliatamente caratterizzato per meglio usufruire di tutte le potenzialità dell'applicativo web. In particolare andranno inserite, oltre alla denominazione e indirizzo del Sito in esame, anche le coordinate Lat-Long del centroide della sorgente emissiva e la descrizione dei riferimenti documentali da cui sono tratti i valori numerici che verranno inseriti nelle successive TAB per giungere al calcolo del rischio. Questo per garantire la tracciabilità delle informazioni e la necessaria autoconsistenza dell'analisi.

# 2.6.1 Inserimento dati nuovo progetto

Per la creazione di un Nuovo Progetto andranno inserite le seguenti informazioni:

| img-VIS                                                                                                    | × +                                                                                                    | – 🗗 🗙                 |
|----------------------------------------------------------------------------------------------------|----------------------------------------------------------------------------------------------------|-----------------------|
| $\leftarrow$ $\rightarrow$ C $\triangle$ $\stackrel{\text{ingm}}{}$                                                                                                    | aurogallo.com/ingMG-VIS/project/progetto.php                                                                                                    | ९ 🛧 🙆 🔘 🕲 🎭 🚺 🔅       |
| img-VIS                                                                                                    | =                                                                                                    | Gallo Mauro ~         |
| VALUTAZIONE IMPOTTO SANTARIO<br>MENU<br>MENU<br>M | Insertise II nome del Sito II:           Nuovo Progetto Demo           Insertise II nome dell'azienda:           Demo 12           Insertise I informational Sito [Lat - Long]:           As4567           12 1200           Insertise II inferimento documentale:           Definise I inferimento documentale:           Dational of inceduta, 2018           Insertise II inferimento documentale:           Dational of inceduta, 2018           Insertise II inferimento documentale:           Dational of inceduta, 2018           Insertise II informe della tuta azienda di consulenza:           Diologi inceduta, 2018           Insertise II informe della tuta azienda di consulenza:           Diologi inceduta           Insertise II informe della tuta azienda di consulenza:           Insertise II informe della tuta azienda di consulenza:           Insertise II informe della tuta azienda di consulenza:           Insertise II informe della tuta azienda di consulenza:           Insertise II informe della tuta azienda di consulenza:           Insertise II informe della tuta azienda di consulenza:           Insertise II informe della tuta           Insertise II informe della tuta           Insertise II informe della tuta           Insertise II informe della tuta           Insertise II informe dell |                       |
|                                                                                                    |                                                                                                    | www.ingmaurogallo.com |

Dopo aver confermato la *Selezione* il Progetto viene creato nel database ed è quindi possibile procedere con l'inserimento delle ulteriori informazioni indispensabili per svolgere l'analisi.

Il Portale guiderà l'Utente verso lo step successivo che consiste nell'inserimento dei Recettori sensibili, nel menu a sinistra comparirà la pagine *Recettori* alla quale l'Utente viene portato automaticamente dopo aver completato la creazione di un Nuovo Progetto.

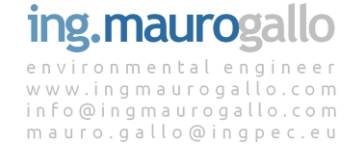

# 3 RECETTORI

In questa sezione dell'applicativo viene richiesto l'inserimento dei recettori sensibili sui quali eseguire l'analisi di Impatto Sanitario con approccio tossicologico.

| img-VIS                                                              | × +                                                                                                    | - 0 ×                           |
|----------------------------------------------------------------------|----------------------------------------------------------------------------------------------------|---------------------------------|
| $\leftarrow$ $\rightarrow$ C $\triangle$ $\stackrel{\text{lingm}}{}$ | aurogallo.com/ingMG-VIS/project/Recettori.php                                                                                                    | Q 🛧 🙆 🖸 📽 🚺 :                   |
| img-VIS                                                              | =                                                                                                    | Gallo Mauro 🗸 🔺                 |
| VALUTAZIONE IMPATTO SANITARIO<br>APPROCCIO TOSSICOLOGICO<br>MENU     | ✓ Recettori [note descrittive]                                                                                                    |                                 |
| A Home                                                               | ✓ Dati Generali del Progetto - Nuovo Progetto Demo -                                                                                                    | Inserimento Recettori Sensibili |
| \\ Recettori                                                         |                                                                                                    |                                 |
|                                                                      | Elenco Recettori Selezionati                                                                                                    |                                 |
|                                                                      | Utilizza la Tab Inserimento Recettori Sensibili per aggiungere Recettori al Progetto corrente.<br>Compilare obbligatoriamente tutti i campi senza mai utilizzare il carattere apostrofo (). |                                 |
|                                                                      |                                                                                                    |                                 |
|                                                                      |                                                                                                    |                                 |
|                                                                      |                                                                                                    |                                 |
|                                                                      |                                                                                                    |                                 |
|                                                                      |                                                                                                    |                                 |
|                                                                      |                                                                                                    |                                 |
|                                                                      |                                                                                                    |                                 |
|                                                                      |                                                                                                    | www.ingmaurogallo.com           |

I Recettori, in linea teorica, dovrebbero collocarsi planimetricamente su tutti e quattro i quadranti con preferenza per areali posizionati in direzione diametralmente opposta rispetto alla provenienza dei venti dominanti senza peraltro trascurare gli agglomerati urbani e i centri abitati più prossimi all'impianto in esame.

Priorità dovrà essere data ai **recettori più sensibili** quali scuole, ospedali, case di cura e luoghi di aggregazione.

# 3.1 Inserire un nuovo recettore

Inizialmente non sono presenti Recettori relativi al Nuovo Progetto. L'inserimento dei Recettori avviene utilizzando l'apposita Tab *Inserimento Recettori Sensibili*; oltre alla descrizione dei recettori è necessario inserire anche la destinazione d'uso e la tipologia di attività svolta scegliendo dal menu a discesa tra i diversi valori proposti. A seguito di conferma, il nuovo Recettore verrà visualizzato in coda alla tabella sottostante.

E' possibile inserire fino ad un massimo di 10 recettori per ogni Progetto.

In fase di inserimento di un nuovo Recettore devono essere obbligatoriamente compilati tutti i campi testuali e numerici; si prega di porre attenzione a NON inserire apostrofi (') nelle TAB testuali, tale carattere comporta infatti il mancato inserimento del Recettore a database. Nella immagine seguente è richiamato il contenuto della TAB *Inserimento Recettori Sensibili*, che può essere attivata semplicemente cliccando sulla freccina (V) a destra rispetto alla scritta.

| Descrizione Recetto                           | ore :           | 1 |
|-----------------------------------------------|-----------------|---|
| Ospedale Civile                               |                 |   |
| Indirizzo Recettore*                          |                 |   |
| via Friuli 3                                  |                 |   |
| Coordinata LAT cer                            | troide*:        |   |
| 45.43256                                      |                 |   |
| Destinazione d'uso                            | del sito*:      |   |
| Destinazione d'uso                            | del sito*:      |   |
| Tipolgia di attività s<br>Attivita sedentaria | volta in sito*: |   |
| Inserisci Recettore                           | e               |   |

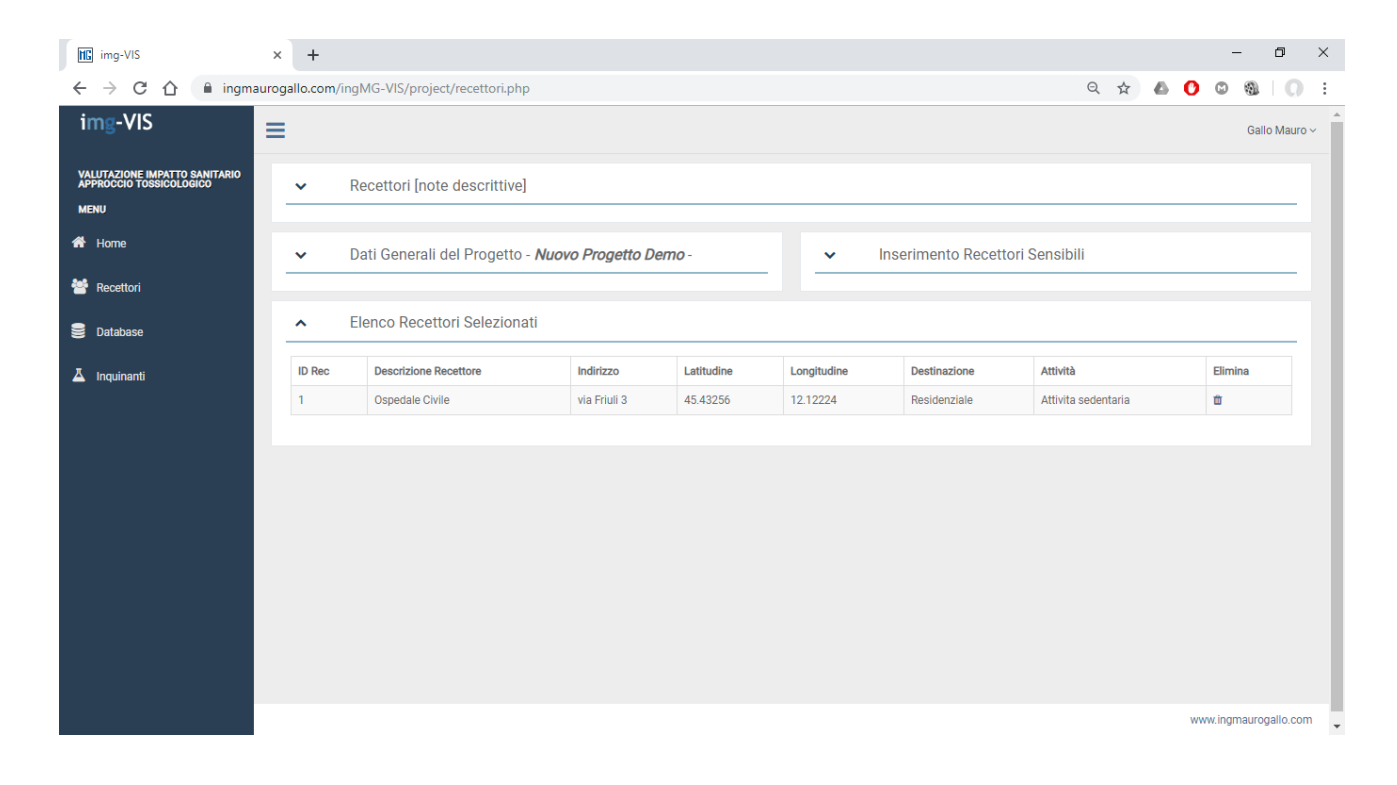

ing.maurogallo

Dopo averne confermato l'inserimento, il primo Recettore sensibile comparirà nella tabella sottostante denominata *Elenco Recettori Sensibili* e si attiveranno automaticamente due nuovi tasti che danno accesso alle pagine relative ai *Database* e all'inserimento degli *Inquinanti* oggetto di analisi.

# 3.1.1 Coordinate

Una specifica importanza riveste il sistema di coordinate Lat Long che consentirà, al termine dell'analisi, di visualizzare su Google Maps i risultati ottenuti dalla simulazione. A tal proposito appare opportune fornire all'Utente alcune semplici indicazioni per l'ottenimento delle coordinate Lat Long utili allo scopo.

Accedere a Google Maps, selezionare il punto dove si trova il Recettore, cliccare sul popup e copiare le coordinate per incollarle poi sull'applicativo img-VIS come indicato nelle seguenti immagini.

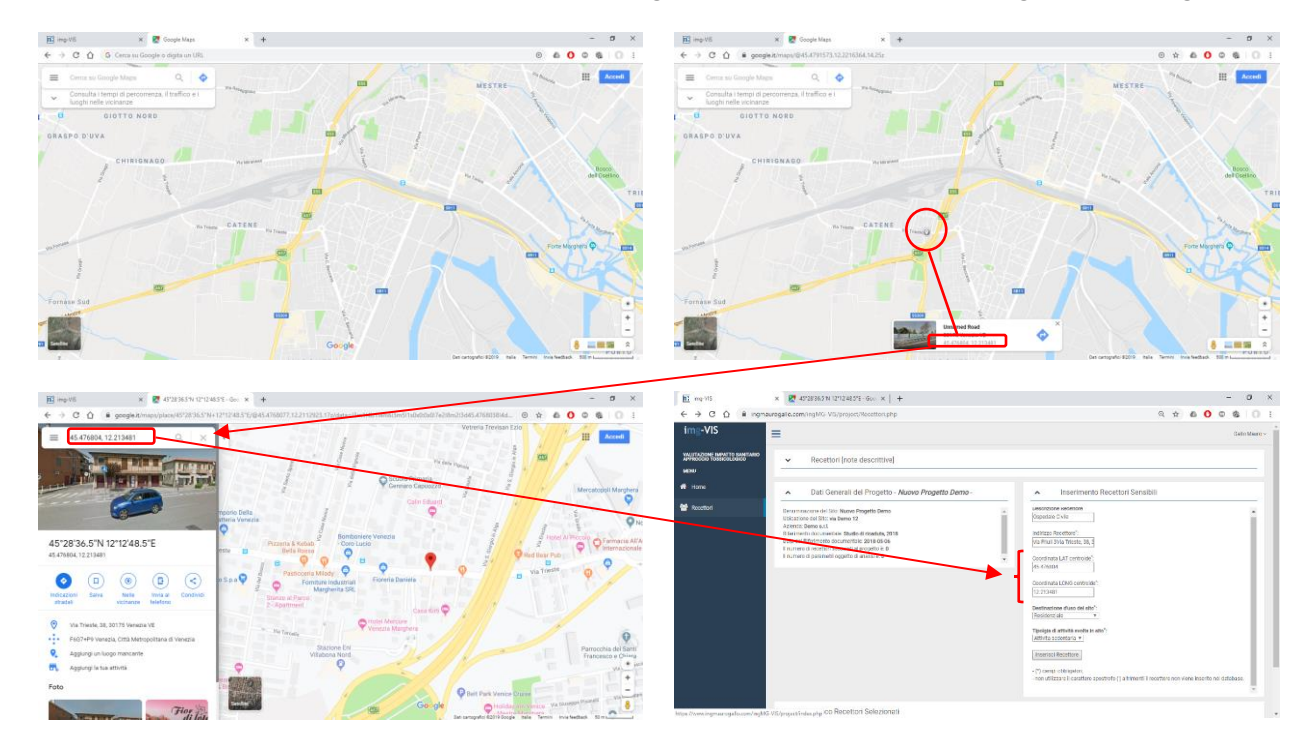

# 3.2 Eliminare un recettore

In questa versione dell'applicativo è possibile eliminare i Recettori una volta inseriti ma non è possibile per il momento modificarne il contenuto. Per eliminare i recettori cliccare sull'icona del cestino a destra nella riga corrispondente al Recettore che si desidera eliminare.

| ID Rec Desc | scrizione Recettore | Indirizzo    | Latitudine | Longitudine | Destinazione | Attività            | Elimina |
|-------------|---------------------|--------------|------------|-------------|--------------|---------------------|---------|
| 1 Ospe      | pedale Civile       | via Friuli 3 | 45.43256   | 12.12224    | Residenziale | Attivita sedentaria | ٠       |

Con l'eliminazione di un Recettore verranno automaticamente eliminate tutte le informazioni ad esso associate quali ad esempio la Portata di Esposizione e tutte le Concentrazioni al Punto di Esposizione.

# 4 DATABASE

La pagine Database è strutturata in n° 3 TAB che contengono rispettivamente:

- i Limiti normativi (o definiti dall'Utente);
- i Parametri di Esposizione;
- Il Database Inquinanti.

### 4.1 Limiti normativi

La TAB *Limiti Normativi* riporta al suo interno quelli che sono i limiti attualmente vigenti per la normativa Italiana (Parte IV Titolo V del D.Lgs. 152/2006 e ss.mm.ii.) per le sostanze cancerogene e per le sostanze non cancerogene; i limiti sono ulteriormente discrezionati se si tratta di effetti dovuti dall'esposizione ad una singola sostanza o alla sommatoria di più sostanze.

I valori riportati nella tabella sottostante saranno impiegati per effettuare il giudizio di conformità dei risultati ottenuti dal calcolo del Rischio (R) e dell'Indice di Pericolo (H) negli step successivi.

| img-VIS                                                          | × +                                                                                                |                                                 |                                     |          | – o ×          |
|------------------------------------------------------------------|----------------------------------------------------------------------------------------------------|-------------------------------------------------|-------------------------------------|----------|----------------|
| $\leftarrow$ $\rightarrow$ C $\triangle$ $\square$ ingma         | aurogallo.com/ingMG-VIS/project/Database.php                                                       |                                                 |                                     | ର 🕁 🤷    | 0 0 0 0 :      |
| img-VIS                                                          | Ξ                                                                                                  |                                                 |                                     |          | Gallo Mauro ~  |
| VALUTAZIONE IMPATTO SANITARIO<br>Approccio tossicologico<br>Menu | ▲ Limiti Normativi                                                                                 |                                                 |                                     |          |                |
| A Home                                                           | Limiti di riferimento per esposizione a sostanze canceroge                                         | ene e non-cancerogene per il Progetto corrente: |                                     |          |                |
| Baasttari                                                        | Tipologia di Limite                                                                                | Limite [H]<br>per sost. non-cancerogene         | Limite [R]<br>per sost. cancerogene | Modifica | Ripristina     |
| Recettori                                                        | singola sostanza                                                                                   | 1.00E+0                                         | 1.00E-6                             | 1        | 00             |
| 🛢 Database                                                       | sommatoria di più sostanze                                                                         | 1.00E+0                                         | 1.00E-5                             | 1        |                |
| 🗴 Inquinanti                                                     | 0.0 = valore di default value da Normativa Italiana (D.Lgs. '<br>0.0 = valore definito dall'utente | 152/2006 e ss.mm.ii.)                           |                                     |          |                |
|                                                                  | ✓ Database Esposizione                                                                             |                                                 |                                     |          |                |
|                                                                  | ✓ Database Inquinanti                                                                              |                                                 |                                     |          |                |
|                                                                  |                                                                                                    |                                                 |                                     |          |                |
|                                                                  |                                                                                                    |                                                 |                                     |          |                |
|                                                                  |                                                                                                    |                                                 |                                     |          |                |
| Screenshot_2019png                                               |                                                                                                    |                                                 |                                     |          | Mostra tutto 🗙 |

### 4.1.1 Modificare i limiti normativi

In particolari situazioni quali ad esempio in caso di *Aree ad elevato Rischio Ambientale* oppure per aree o Recettori particolarmente sensibili è plausibile che tali limiti possano essere modificati (generalmente in senso restrittivo) e pertanto è possibile modificare i valori limite previsti da normativa.

Analogamente la modifica dei valori limite è stata introdotta per consentire l'utilizzo del software anche al di fuori dei confini Italiani ove insistono normative e limiti verosimilmente differenti.

Per effettare la modifica dei valori limite è necessario cliccare sull'icona *matita* sotto la colonna modifica; comparirà un popup riportante i valori attuali dei parametri che si intendono modificare più un form di inserimento per la digitazione del nuovo valore.

Una volta completato l'inserimento, il valore digitato, ove diverso dai valori di default, verrà evidenziato in grassetto e corsivo per distinguerlo dal dato originario. Sarà sempre possibile riconfigurare i valori limite al dato di default semplicemente cliccando sull'icona presente nella

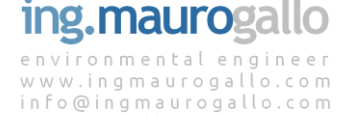

mauro.gallo@ingpec.eu

12

| > C 合 <i> ingi</i>                                                                                                    | maurogallo.com/ingMG-VIS/project/Database.php                            |                                                                                                    |                                                           | ର୍ 🕁 🤷            | 🕐 🖾 🖏                                                                                                    |
|----------------------------------------------------------------------------------------------------|--------------------------------------------------------------------------|----------------------------------------------------------------------------------------------------|-----------------------------------------------------------|-------------------|----------------------------------------------------------------------------------------------------|
| -VIS                                                                                                    | =                                                                        |                                                                                                    |                                                           | _                 | Gallo                                                                                                    |
|                                                                                                    | Modifica Limiti per singola sostanza                                     |                                                                                                    | >                                                         | <                 |                                                                                                    |
| ZIONE IMPATTO SANITARIO<br>CIO TOSSICOLOGICO                                                                                                    | ^                                                                        |                                                                                                    |                                                           |                   |                                                                                                    |
|                                                                                                    | Limite H singola Sostanza - valore attuale = 1                           |                                                                                                    | \$                                                        |                   |                                                                                                    |
|                                                                                                    | Tip Limite R sinnola Sostanza - valore attuale = 0.00                    | 0001                                                                                                    |                                                           | Modifica          | Ripristina                                                                                                    |
|                                                                                                    | sin 0.00005                                                              |                                                                                                    |                                                           | 1                 | 8                                                                                                    |
|                                                                                                    | SOT                                                                      |                                                                                                    |                                                           | 1                 | 0))                                                                                                    |
|                                                                                                    | 0.0 -                                                                    |                                                                                                    | Annulla                                                   |                   |                                                                                                    |
|                                                                                                    | 0.0 = valore definito dall'utente                                        |                                                                                                    |                                                           |                   |                                                                                                    |
|                                                                                                    | ✓ Database Esposizione                                                   |                                                                                                    |                                                           |                   |                                                                                                    |
|                                                                                                    | ✓ Database Inquinanti                                                    |                                                                                                    |                                                           |                   |                                                                                                    |
|                                                                                                    |                                                                          |                                                                                                    |                                                           |                   |                                                                                                    |
|                                                                                                    |                                                                          |                                                                                                    |                                                           |                   | www.ingmaurogal                                                                                                    |
|                                                                                                    |                                                                          |                                                                                                    |                                                           |                   | www.ingmaurogal                                                                                                    |
| h-VIS                                                                                                    | x +                                                                      |                                                                                                    |                                                           |                   | www.ingmaurogal                                                                                                    |
| g-VIS<br>Cr Ωtr ■ ing                                                                                                    | × +<br>maurogallo.com/ing/MG-VI5/project/database.php                    |                                                                                                    |                                                           | Q \$ &            | www.ingmaurogal<br>— d                                                                                                    |
| g-VIS<br>C 슈 @ ing<br>-VIS                                                                                                    | × +<br>maurogallo.com/ingMG-VIS/project/database.php                     |                                                                                                    |                                                           | Q x 💩             | www.ingmaurogal                                                                                                    |
| g-VIS<br>C ☆ ● ing:<br>-VIS                                                                                                    | × +<br>maurogallo.com/ingIMG-VIS/project/database.php<br>=               |                                                                                                    |                                                           | ର 🖈 💩             | www.ingmaurogal                                                                                                    |
| -VIS<br>C A ing<br>-VIS<br>ZCONE IMPATTO SANITARIO<br>GIO TOSSICOLOGICO                                                                                                    | × +<br>maurogallo.com/ingMG-VIS/project/database.php<br>Limiti Normativi |                                                                                                    |                                                           | Q 🛧 💧             | www.ingmaurogal                                                                                                    |
| -VIS<br>C A ing<br>-VIS<br>PIONE IMPATTO SANITARIO<br>FIO TOSSICOLOGICO<br>NE                                                                                                    |                                                                          | sgene e non-cancerogene per il Progetto corrente:                                                                                              |                                                           | ्र के 💩           | www.ingmaurogal                                                                                                    |
| -VIS<br>C  ing<br>-VIS<br>TONE IMPATTO SANITARIO<br>NO TOSSICOLOGICO<br>NO                                                                                                    |                                                                          | ogene e non-cancerogene per il Progetto corrente:<br>Limite [H]<br>per sost. non-cancerogene                                                   | Limite [R]<br>per sost. cancerogene                       | Q ☆ 💩             | www.ingmaurogal                                                                                                    |
| -VIS<br>C A ing<br>-VIS<br>-VIS<br>-VIS<br>-VIS<br>-VIS<br>-VIS<br>-VIS<br>-VIS<br>-VIS<br>-VIS<br>- VIS<br>- V |                                                                          | ogene e non-cancerogene per il Progetto corrente:<br>Limite [H]<br>per sost. non-cancerogene<br>8.00E-1                                        | Limite [R]<br>per sost. cancerogene<br>5.00E-5            | Q 🛧 💩             | www.ingmaurogal<br>C C S S S C S S S S S S S S S S S S S S                                                                                                    |
| 3-VIS<br>C A ing<br>-VIS<br>ZIONE IMPATTO SANITARIO<br>CIO TOSSICOLOGICO<br>he<br>stiori<br>abase                                                                                                    |                                                                          | ogene e non-cancerogene per il Progetto corrente:<br>Limite [H]<br>per sost. non-cancerogene<br>&.00E-7<br>1.00E+0                             | Limite [8]<br>per sost. cancerogene<br>5.00E-5<br>1.00E-5 | Q x &             | www.ingmaurogal<br>C C S S<br>Gallo 1<br>Ripristina<br>E C S<br>E C S<br>E C |
| -VIS<br>C A ing<br>-VIS<br>ZIONE IMPATTO SANITARIO<br>CIO TOSSICOLOGICO<br>Ne<br>ettori<br>ibase<br>inanti                                                                                                    |                                                                          | ogene e non-cancerogene per il Progetto corrente:<br>Limite [4]<br>per sost. non-cancerogene<br>8.00E-1<br>1.00E+0<br>s. 152/2006 e ss.mm.ii.) | Limite [R]<br>per sost. cancerogene<br>5.00E-5<br>1.00E-5 | Q 🖈 🕼<br>Modifica | www.ingmaurogal                                                                                                    |
| 9-VIS<br>C A e ing<br>-VIS<br>ZIONE IMPATTO SANITARIO<br>CIO TOSSICOLOGICO<br>ne<br>ettori<br>abase<br>inanti                                                                                                    |                                                                          | ogene e non-cancerogene per il Progetto corrente:<br>Limite [4]<br>per sost. non-cancerogene<br>8.00E-1<br>1.00E+0<br>s. 152/2006 e ss.mm.ii.) | Limite [R]<br>per sost. cancerogene<br>5.00E-5<br>1.00E-5 | Q 🖈 🕼<br>Modifice | www.ingmaurogal                                                                                                    |
| 3-VIS<br>C ①                                                                                                    |                                                                          | ogene e non-cancerogene per il Progetto corrente:<br>Limite [4]<br>per sost. non-cancerogene<br>8.00E-1<br>1.00E+0<br>s. 152/2006 e ss.mm.ii.) | Limite [R]<br>per sost. cancerogene<br>5.00E-5<br>1.00E-5 | Q 🖈 🕼             | www.ingmaurogal                                                                                                    |

## colonna Divricting a danda nai conforma con l'annacita nulconta

# 4.2 Parametri di esposizione

La seconda TAB presente nella sezione Database è costituita dall'elenco dei parametri relativi ai valori di esposizione (cfr. Database Esposizione).

Oltre al Database dei parametri di esposizione la TAB contiene anche una ulteriore tabella che contiene al suo interno l'elenco completo dei Recettori associati al Progetto ai quali viene associata la Portata di Esposizione calcolata in automatico in base ai parametri espositivi selezionati.

| IIG img-VIS                                                      | × +                                                                                                    |                                                                                                    |                        |             |                |            |             |            | - 0      | ×   |
|------------------------------------------------------------------|----------------------------------------------------------------------------------------------------|----------------------------------------------------------------------------------------------------|------------------------|-------------|----------------|------------|-------------|------------|----------|-----|
| $\leftrightarrow$ $\rightarrow$ C $\triangle$ ingm               | aurogallo.com                                                                                                    | /ingMG-VIS/project/Database.php                                                                                            |                        |             |                |            | Q           | ά 💧 🕐      | •        | ) : |
| img-VIS                                                          | ► Da                                                                                                    | tabase Esposizione                                                                                                    |                        |             |                |            |             |            |          | ^   |
| VALUTAZIONE IMPATTO SANITARIO<br>Approccio tossicologico<br>Menu | Fattori di esposizione - Criteri Metodologici per l'Analisi di Rischio rev.02 ISPRA 2008 e Linee Guida VIIAS ISPRA 2016: |                                                                                                    |                        |             |                |            |             |            |          | 1   |
| A Home                                                           | Fattore                                                                                                    |                                                                                                    |                        | Simbolo     | U.d.M          | Adulto Res | Bambino Res | Adulto Ind | Modifica |     |
|                                                                  | Peso corporeo                                                                                                    |                                                                                                    |                        | BW          | kg             | 70         | 15          | 70         | 1        |     |
| 曫 Recettori                                                      | Tempo medio                                                                                                    | di esposizione per le sostanze cancerogene                                                                                 |                        | ATe         | anni           | 70         | 70          | 70         | 1        |     |
| S Database                                                       | Tempo medio                                                                                                    | empo medio di esposizione per le sostanze non cancerogene                                                                  |                        |             | anni           | 24         | 6           | 25         | 1        |     |
| S building                                                       | Durata di espo                                                                                                    | Durata di esposizione                                                                                                    |                        |             | anni           | 24         | 6           | 25         | 1        |     |
| A Inquinanti                                                     | Frequenza di e                                                                                                    | sposizione                                                                                                    |                        | EF          | giorni/anno    | 350        | 350         | 250        | 1        |     |
|                                                                  | Frequenza giornaliera di esposizione                                                                                     |                                                                                                    |                        | EFgi        | ore/giorno     | 24         | 24          | 8          |          |     |
|                                                                  | Tasso inalazione - Att. sedentaria                                                                                       |                                                                                                    |                        | Bo/Bi       | m3/ora         | 0.9        | 0.7         | 0.9        | 1        |     |
|                                                                  | Tasso inalazio                                                                                                    | ne - Att. moderata                                                                                                    |                        | Bo/Bi       | m3/ora         | 1.5        | 1           | 1.5        | 1        |     |
|                                                                  | Tasso inalazio                                                                                                    | ne - Att. intensa                                                                                                    |                        | Bo/Bi       | m3/ora         | 2.5        | 1.9         | 2.5        | 1        |     |
|                                                                  | 0.0 = parametro<br>0.0 = parametro<br>Ripristina Da<br>Determina                                                         | di default da database ISS 2008 e LLSG ISPRA 2016<br>definito dall'Utente<br>tabase<br>uzione della Portata di Esposizione | EM per ogni Recettore: |             |                |            |             |            |          | ľ   |
|                                                                  | ID Rec                                                                                                    | Descrizione Recettore                                                                                                    | Indirizzo              | Destinazion | e              | Attività   |             | EMnc [#]   | EMc [#]  |     |
|                                                                  | 1                                                                                                    | Ospedale Civile                                                                                                    | via Friuli 3           | Residenzial | e              | Attivita   | sedentaria  | 1.07E+0    | 1.94E-1  |     |
|                                                                  | 2                                                                                                    | Scuola elementare Morosini                                                                                                 | via San Candido 19     | Residenzial | e              | Attivita   | moderata    | 1.53E+0    | 3.01E-1  |     |
|                                                                  | 3                                                                                                    | Centro commerciale                                                                                                    | via Milano, 42         | Commercia   | le/Industriale | Attivita   | moderata    | 1.17E-1    | 4.19E-2  | -   |

### 4.2.1 Modificare i parametri di esposizione

È possibile modificare ogni parametro presente nella Tabella dei parametri di Esposizione, cosi facendo si modificherà in automatico anche la Portata di Esposizione.

Cliccando sull'icona a forma di matita nella colonna *Modifica* comparirà un popup riportante il valore corrente di tutti i parametri presenti nella riga selezionata e sarà quindi possibile inserire il nuovo valore che si intende modificare; in caso non venga inserito alcun valore il relativo parametro rimarrà invariato

| IIG img-VIS                                              | × +                                                              |                                                                                                    |                             |                |           |                   |          |            | - 0      | $\times$ |
|----------------------------------------------------------|------------------------------------------------------------------|----------------------------------------------------------------------------------------------------|-----------------------------|----------------|-----------|-------------------|----------|------------|----------|----------|
| $\leftrightarrow$ $\rightarrow$ C $\triangle$ $$ ingma   | aurogallo.com                                                    | n/ingMG-VIS/project/Database.php                                                                                           |                             |                |           |                   | Q        | ☆ 🛆 🕚      | 0 8 0    | :        |
| img-VIS                                                  | ∧ Da                                                             | Modifica Tasso inalazione - Att. moderata                                                                                  |                             |                |           |                   |          |            |          |          |
| VALUTAZIONE IMPATTO SANITARIO<br>APPROCCIO TOSSICOLOGICO | Fattori di (                                                     | ttori di esp     A 2       Tasso inalazione - Att. moderata - valore attuale per Adulto Residenziale= 1.5     Bam          |                             |                |           |                   |          |            |          |          |
| MENU                                                     | Fattore                                                          |                                                                                                    |                             |                |           |                   |          | Adulto Ind | Modifica |          |
| T Home                                                   | Peso corpored                                                    |                                                                                                    |                             |                |           |                   | 15       | 70         | 1        |          |
| 🚰 Recettori                                              | Tempo medio                                                      | di es                                                                                                    | per Bambino Residenziale= 1 |                |           |                   | 70       | 70         | 1        |          |
| S. Databasa                                              | Tempo medio                                                      | di es                                                                                                    |                             |                |           |                   | 6        | 25         | 1        |          |
| S Database                                               | Durata di espo                                                   | Tasso inalazione - Att. moderata - valore attuale                                                                          | per Adulto Industriale= 1.5 |                |           |                   | 6        | 25         | 1        |          |
| A Inquinanti                                             | Frequenza di e                                                   | spos                                                                                                    |                             |                |           |                   | 350      | 250        | 1        |          |
|                                                          | Frequenza gio                                                    | malie                                                                                                    |                             |                |           | Annulla Inserisci | 24       | 8          | 1        |          |
|                                                          | Tasso inalazio                                                   | ine - A                                                                                                    |                             |                | l         |                   | 0.7      | 0.9        | 1        |          |
|                                                          | Tasso inalazio                                                   | ine - Att. moderata                                                                                                    |                             | Bo/Bi          | m3/ora    | 1.5               | 1        | 1.5        | 1        |          |
|                                                          | Tasso inalazio                                                   | ne - Att. intensa                                                                                                    |                             | Bo/Bi          | m3/ora    | 2.5               | 1.9      | 2.5        | 1        |          |
|                                                          | 0.0 = parametro<br>0.0 = parametro<br>Ripristina Da<br>Determina | di default de database ISS 2008 e LLOO ISPRA 2016<br>definito dell'Utente<br>rabase<br>azione della Portata di Esposizione | EM per ogni Recettore:      |                |           |                   |          |            |          |          |
|                                                          | ID Rec                                                           | Descrizione Recettore                                                                                                    | Indirizzo                   | Destinazione   |           | Attività          |          | EMnc [#]   | EMc [#]  |          |
|                                                          |                                                                  | Ospedale Civile                                                                                                    | via Friuli 3                | Residenziale   |           | Attivita se       | dentaria | 1.07E+0    | 1.94E-1  |          |
|                                                          | 2                                                                | Scuola elementare Morosini                                                                                                 | via San Candido 19          | Residenziale   |           | Attivita m        | oderata  | 1.53E+0    | 3.01E-1  |          |
|                                                          | 3                                                                | Centro commerciale                                                                                                    | via Milano, 42              | Commerciale/In | dustriale | Attivita m        | oderata  | 1.17E-1    | 4.19E-2  |          |

I valori modificati compariranno evidenziati in grassetto e corsivo una volta confermato l'inserimento.

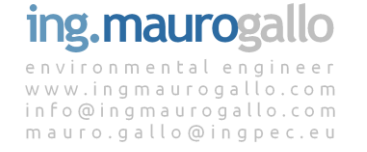

# 4.2.2 Modificare la portata di esposizione EM

Conseguentemente all'avvenuta modifica di uno o più parametri di esposizione il Sistema calcolerà nuovamente e in maniera automatica la *Portata di Esposizione* come si evince dall'immagine sottostante ove la si confronti con la precedente.

| img-VIS                                                          | × +                                                              |                                                                                                    |                            |             |                |               |             |            | - 0      | × |
|------------------------------------------------------------------|------------------------------------------------------------------|----------------------------------------------------------------------------------------------------|----------------------------|-------------|----------------|---------------|-------------|------------|----------|---|
| $\leftrightarrow$ $\rightarrow$ C $\triangle$ ingm               | aurogallo.com                                                    | /ingMG-VIS/project/Database.php                                                                                                   |                            |             |                |               | Q           | ☆ 🛆 🕐      | © &   () | : |
| img-VIS                                                          | ∧ Da                                                             | tabase Esposizione                                                                                                    |                            |             |                |               |             |            |          |   |
| VALUTAZIONE IMPATTO SANITARIO<br>Approccio tossicologico<br>Menu | Fattori di e                                                     | esposizione - Criteri Metodologici                                                                                                | per l'Analisi di Rischio r | ev.02 ISPR  | A 2008 e Linee | Guida VIIAS I | SPRA 2016:  |            |          |   |
| 🖀 Home                                                           | Fattore                                                          |                                                                                                    |                            | Simbolo     | U.d.M          | Adulto Res    | Bambino Res | Adulto Ind | Modifica |   |
|                                                                  | Peso corpored                                                    | •                                                                                                    |                            | BW          | kg             | 70            | 15          | 70         | 1        |   |
| 替 Recettori                                                      | Tempo medio                                                      | di esposizione per le sostanze cancerogene                                                                                        |                            | ATc         | anni           | 70            | 70          | 70         | 1        |   |
| B Database                                                       | Tempo medio di esposizione per le sostanze non cancerogene       |                                                                                                    |                            | ATn         | anni           | 24            | 6           | 25         | 1        |   |
| S parapase                                                       | Durata di espo                                                   | sizione                                                                                                    |                            | ED          | anni           | 24            | 6           | 25         | 1        |   |
| A Inquinanti                                                     | Frequenza di esposizione                                         |                                                                                                    |                            | EF          | giorni/anno    | 350           | 350         | 250        | 1        |   |
|                                                                  | Frequenza giornaliera di esposizione                             |                                                                                                    |                            | EFgi        | ore/giorno     | 24            | 24          | 8          | 1        |   |
|                                                                  | Tasso inalazio                                                   | ne - Att. sedentaria                                                                                                    |                            | Bo/Bi       | m3/ora         | 0.9           | 0.7         | 0.9        |          |   |
|                                                                  | Tasso inalazio                                                   | ne - Att. moderata                                                                                                    |                            | Bo/Bi       | m3/ora         | 1.5           | 1           | 22         | 1        |   |
|                                                                  | Tasso inalazio                                                   | ne - Att. intensa                                                                                                    |                            | Bo/Bi       | m3/ora         | 2.5           | 1.9         | 2.5        | 1        |   |
|                                                                  | 0.0 = parametro<br>0.0 = parametro<br>Ripristina Da<br>Determina | di default da database ISS 2008 e LLGG ISPRA 2016<br><i>definito dall'Utente</i><br>tabase<br>azione della Portata di Esposizione | EM per ogni Recettore      | ť.          |                |               |             |            |          |   |
|                                                                  | ID Rec                                                           | Descrizione Recettore                                                                                                    | Indirizzo                  | Destinazion | e              | Attività      |             | EMnc [#]   | EMc [#]  |   |
|                                                                  | 1                                                                | Ospedale Civile                                                                                                    | via Friuli 3               | Residenzial | 0              | Attivita s    | edentaria   | 1.07E+0    | 1.94E-1  |   |
|                                                                  | 2                                                                | Scuola elementare Morosini                                                                                                    | via San Candido 19         | Residenzial | 9              | Attivita n    | noderata    | 1.53E+0    | 3.01E-1  |   |
|                                                                  | 3                                                                | Centro commerciale                                                                                                    | via Milano, 42             | Commercia   | le/Industriale | Attivita n    | noderata    | 1.72E+0    | 6.15E-1  |   |

Sarà sempre possibile ripristinare i valori di default previsti dalle LLGG VIIAS – ISPRA 2016 semplicemente cliccando sul tasto denominato *Ripristina Database*; l'operazione provvederà al ripristino dell'intero Database, tutte le eventuali modifiche apportate andranno in tal modo perdute.

# 4.3 Database Inquinanti

L'Ultima TAB presente nella pagina Database è costituita dal Database Tossicologico ISS-INAIL nella sua ultima versione del marzo 2018.

Il database riporta, per ogni sostanza analizzabile, i seguenti parametri:

- Nome Inquinante
- CAS number
- Classficazione IARC
- IUR [µg/m<sup>3</sup>].1
- SF [mg/kg-giorno]<sup>-1</sup>]
- Riferimento per parametri cancerogeni
- RfC [mg/m<sup>3</sup>]
- RfD [mg/kg-giorno]
- Riferimento per parametri non cancerogeni
- ADAF

Non è prevista la possibilità di aggiornare il database; in caso di pubblicazione di ulteriori aggiornamenti ufficiali del Database da parte degli Organi deputati allo scopo sarà cura del Gestore del Sito aggiornare prontamente il database per garantire la correttezza della valutazione di Impatto Sanitario. Ad ogni modo, come si vedrà in seguito, il portale consente la modifica dei parametri

tossicologici degli Inguinanti selezionati e oggetto di analisi in modo da poter aumentare la precisione dello studio e consentire eventuali modifiche concordate con gli Enti di Controllo al database tossicologico.

In guesta versione del Portale per il calcolo del Rischio dell'Indice di Pericolo vengono utilizzati i soli parametri Slope Factor (SF) e la Reference Dose (RfD) mentre i valori dello IUR e della RfC sono, per il momento, ininfluenti. Questo è legato al fatto che nella versione attuale non è ancora operativo il Database di Esposizione legato alle Linee Guida SNPA 17/2018, che verrà altresì implementato nelle future versioni dell'applicativo, cui sono legati i parametri IUR e RfC per l'appunto.

| img-VIS                                                          | × +                                      |               |                                                  |                                           |                                          |       |                             |                           | -     | o ×           |  |
|------------------------------------------------------------------|------------------------------------------|---------------|--------------------------------------------------|-------------------------------------------|------------------------------------------|-------|-----------------------------|---------------------------|-------|---------------|--|
| $\leftrightarrow$ $\rightarrow$ C $\triangle$ ingm               | aurogallo.com/ingMG-VIS/project/Database | php           |                                                  |                                           |                                          |       | Q 🕁                         | ۵ ۵                       | ٢     | <b>⊗∣</b> Ω : |  |
| img-VIS                                                          | ≡                                        |               |                                                  |                                           |                                          |       |                             |                           |       | Gallo Mauro ~ |  |
| VALUTAZIONE IMPATTO SANITARIO<br>Approccio tossicologico<br>Menu | ✓ Limiti Normativi                       |               |                                                  |                                           |                                          |       |                             |                           |       |               |  |
| 希 Home                                                           | Database Esposizione                     |               |                                                  |                                           |                                          |       |                             |                           |       |               |  |
| 😤 Recettori                                                      |                                          |               |                                                  |                                           |                                          |       |                             |                           |       |               |  |
| 🛢 Database                                                       | Database Inquinanti                      |               |                                                  |                                           |                                          |       |                             |                           |       |               |  |
| 👗 Inquinanti                                                     | Banca Dati ISS INAIL version             | ne novembre 2 | 2018:                                            |                                           |                                          |       |                             |                           |       |               |  |
|                                                                  | Parametro                                | CAS N*        | CLASSIFICAZIONE IARC                             | IUR<br>[µg/m <sup>3</sup> ] <sup>-1</sup> | SF<br>[mg/kg-<br>giorno] <sup>-1</sup> ] | rif_R | RfC<br>[mg/m <sup>3</sup> ] | RfD<br>[mg/kg-<br>giorno] | rif_H | ADAF          |  |
|                                                                  | Antimonio                                | 7440-36-0     |                                                  |                                           | -                                        |       | 2.00E-4                     | 5.71E-5                   | [e]   | 1             |  |
|                                                                  | Arsenico                                 | 7440-38-2     | 1 (arsenico e composti dell arsenico inorganico) | 4.30E-3                                   | 1.51E+1                                  | 1     | 1.50E-5                     | 4.29E-6                   | 1     | 1             |  |
|                                                                  | Berillio                                 | 7440-41-7     | 1                                                | 2.40E-3                                   | 8.40E+0                                  | 1     | 2.00E-5                     | 5.71E-6                   | 1     | 1             |  |
|                                                                  | Cadmio                                   | 7440-43-9     | 1 (cadmio e composti del cadmio)                 | 1.80E-3                                   | 6.30E+0                                  | 1     | 1.00E-5                     | 2.86E-6                   | 1     | 1             |  |
|                                                                  | Cianuri [a]                              | 57-12-5       |                                                  |                                           | -                                        |       | 8.00E-4                     | 2.29E-4                   | 1     | 1             |  |
|                                                                  | Cobalto                                  | 7440-48-4     |                                                  | -                                         | -                                        |       | 6.00E-6                     | 1.71E-6                   | 1     | 1             |  |
|                                                                  | Cromo totale                             | 16065-83-1    | 3 (cromo metallico)                              | -                                         | -                                        |       | 1.40E-4                     | 4.00E-5                   | 2     | 1             |  |
|                                                                  | Cromo VI                                 | 18540-29-9    | 1 (cromo VI composti)                            | 8.40E+1                                   | 2.94E+2                                  | 1     | 1.00E-4                     | 2.86E-5                   | 1     | 1             |  |

### 4.3.1 Parametri aggiuntivi

Considerando che la VIS viene svolta per analisi correlate a fenomeni di ricaduta si è reso necessario integrare il Database degli Inquinanti con alcuni analiti generalmente associati a emissioni atmosferiche come di seguito illustrato:

| IIG img-VIS                                              | × +                              |             |     |         |         |         |         | - 0   | × |
|----------------------------------------------------------|----------------------------------|-------------|-----|---------|---------|---------|---------|-------|---|
| $\leftrightarrow$ $\rightarrow$ C $\triangle$ $$ ingmat  | urogallo.com/ingMG-VIS/project/D | atabase.php |     |         |         | Q 🖞     | 60      | 0 8 0 | : |
| img-VIS                                                  | Ammoniaca - NH3                  | 7664-41-7   | [*] | -       | -       | 5.00E-1 | 1.43E-1 | 1     | - |
|                                                          | Idrogeno solforato - H2S         | 04/06/7783  | [*] | -       | -       | 2.00E-3 | 5.71E-4 | 1     |   |
| VALUTAZIONE IMPATTO SANITARIO<br>APPROCCIO TOSSICOLOGICO | Monossido di carbonio - CO       | 630-08-0    | [*] | -       | -       | -       | -       | 1     |   |
| MENU                                                     | Diossido di Azoto - NO2          | 10102-44-0  | [*] | -       | -       | -       | -       | 1     |   |
| 🖀 Home                                                   | Acido Cloridrico - HCI           | 7647-01-0   | [*] | -       |         | 2.00E-2 | 5.71E-3 | 1     |   |
|                                                          | Acido Fluoridrico - HF           | 7664-39-3   | [*] |         |         | -       | -       | 1     |   |
| 😁 Recettori                                              | Formaldeide                      | 50-00-0     | [*] | -       | -       | -       | -       | 1     |   |
| 🛢 Database                                               | Limonene                         | 5989-27-5   | [*] | -       | -       | -       | -       | 1     |   |
| -                                                        | Metil etil chetone               | 75-01-4     | [*] | -       | -       | 5.00E+0 | 1.43E+0 | 1     |   |
| 🛆 Inquinanti                                             | n-eptano                         | 75-15-0     | [*] | -       | -       | -       | -       | 1     |   |
|                                                          | 1,3 cis-dicloro propene          | 542-75-6    | [*] | -       |         | 2.00E-2 | 5.71E-3 | 1     |   |
|                                                          | 1,3 trans-dicloro propene        | 542-75-6    | [*] | -       | -       | 2.00E-2 | 5.71E-3 | 1     |   |
|                                                          | Cloroetano                       | 75-00-3     | [*] | -       |         | 1.00E+1 | 2.86E+0 | 1     |   |
|                                                          | Carbonio tetracloruro            | 56-23-5     | [*] | 6.00E-6 | 2.10E+1 | 1.00E-1 | 2.86E-2 | 1     |   |
|                                                          |                                  |             |     |         |         |         |         |       |   |

NOLE. [a] (Con la voce *Cianur'* si identificano i composti non complessati [b] Per la RfC il primo valore và utilizzato nel caso di contenuto di n-esano > 53%, mentre il secondo và utilizzato nel caso di contenuto di n-esano < 53% [b1] Per la RfD Ing. il secondo valore và utilizzato solo nel caso di olio minerale rilasciato da trasformatori elettrici

# ing.maurogallo

# 5 INQUINANTI

In questa sezione dell'applicativo è possibile definire tramite l'apposita TAB gli **Inquinanti oggetto di investigazione** e aggiungerli all'**Elenco Inquinanti selezionati** relativo al progetto corrente.

# 5.1 Selezionare inquinanti oggetto di analisi

Nella TAB *Inserimento Inquinanti* è possibile selezionare gli analiti dei quali si intende eseguire la valutazione tossicologica del rischio. La selezione a elenco obbligato ricomprende tutti i parametri contenuti nel Database ISS-INAIL 2018 ai quali sono stati aggiunti ulteriori inquinanti normalmente oggetto di disamina delle ricadute atmosferiche.

| img-VIS ×                                                        | < +                                                                   |                                               |                                                 |                                 |                                    |                |                           |                                                              |   |    |          | - 0        | ×          |
|------------------------------------------------------------------|-----------------------------------------------------------------------|-----------------------------------------------|-------------------------------------------------|---------------------------------|------------------------------------|----------------|---------------------------|--------------------------------------------------------------|---|----|----------|------------|------------|
| $\leftrightarrow$ $\rightarrow$ C $\triangle$ $$ ingmauro        | gallo.com/ingMG                                                       | -VIS/project                                  | /Analisi.php                                    |                                 |                                    |                |                           |                                                              | Q | ☆  | 60       | 0 8        | <b>)</b> : |
| img-VIS                                                          | 1                                                                     |                                               |                                                 |                                 |                                    |                |                           |                                                              |   |    |          | Gallo Ma   | uro ~      |
| VALUTAZIONE IMPATTO SANITARIO<br>APPROCCIO TOSSICOLOGICO<br>MENU | ✓ Inqui                                                               | nanti [note                                   | e descrittive]                                  |                                 |                                    |                |                           |                                                              |   |    |          |            |            |
| A Home                                                           | ∧ Dati                                                                | Generali de                                   | el Progetto - <b>Nu</b>                         | ovo Progetto                    | Demo -                             |                | ^                         | Inserimento Inquinanti                                       |   |    |          |            |            |
| 🚰 Recettori                                                      | Denominazione de<br>Ubicazione del Sito                               | l Sito: Nuovo P<br>: via Demo 12              | rogetto Demo                                    |                                 |                                    |                | Seleziona                 | inquinanti da elenco                                         |   |    |          |            |            |
| 曼 Database                                                       | Azienda: <b>Demo s.r.</b><br>Riferimento docum<br>Data del Riferiment | I.<br>ientale: <b>Studio</b><br>to documental | di ricaduta, 2018<br>e: 2018-05-06              |                                 |                                    |                | parametro:                |                                                              |   | Ŧ  |          |            |            |
| Δ Inquinanti                                                     | Il numero di recetto<br>Il numero di param                            | ori associati al<br>etri oggetto di           | progetto è: 1<br>analisi è: 0                   |                                 |                                    |                | Inserisci i               | inquinante                                                   |   |    |          |            |            |
|                                                                  | ∧ Eleno                                                               | co Inquina                                    | nti selezionati                                 |                                 |                                    |                |                           |                                                              |   |    |          |            |            |
|                                                                  | Utilizza la Tab <i>Inse</i>                                           | rimento Inquir                                | anti oggetto di invest                          | <i>igazione</i> per aggi        | ungere Parametri al Prog           | getto corrent  | te                        |                                                              |   |    |          |            |            |
|                                                                  |                                                                       |                                               |                                                 |                                 |                                    |                |                           |                                                              |   |    |          |            |            |
| IIC img-VIS                                                      | < +                                                                   |                                               |                                                 |                                 |                                    |                |                           |                                                              |   |    |          | - 0        | ×          |
| $\leftrightarrow$ $\rightarrow$ C $\triangle$ ingmauro           | gallo.com/ingMG                                                       | -VIS/project,                                 | /Analisi.php                                    |                                 |                                    |                |                           |                                                              | Q | ☆  | ۵ ()     | 0 1 0      | : 0        |
| img-VIS                                                          | =                                                                     |                                               |                                                 |                                 |                                    |                |                           |                                                              |   |    |          | Gallo Ma   | uro ~      |
| VALUTAZIONE IMPATTO SANITARIO<br>APPROCCIO TOSSICOLOGICO         | ✓ Inqui                                                               | nanti Inote                                   | e descrittive]                                  |                                 |                                    |                |                           |                                                              |   |    |          |            |            |
| MENU                                                             |                                                                       |                                               |                                                 |                                 |                                    |                |                           |                                                              |   |    |          |            | 18         |
| 🖀 Home                                                           | ∧ Dati                                                                | Generali de                                   | el Progetto - <i>Nu</i>                         | ovo Progetto                    | Demo -                             |                | ^                         | Inserimento Inquinanti                                       |   |    |          |            |            |
| 📽 Recettori                                                      | Denominazione de<br>Ubicazione del Sito                               | Sito: Nuovo P<br>via Demo 12                  | rogetto Demo                                    |                                 |                                    |                | Seleziona                 | inquinanti da elenco                                         |   |    |          |            |            |
| 🕃 Database                                                       | Azienda: Demo s.r.<br>Riferimento docum                               | I.<br>ientale: <b>Studio</b><br>to documental | di ricaduta, 2018                               |                                 |                                    |                | parametro:                | Benzene                                                      |   | v  |          |            |            |
| 👗 Inquinanti                                                     | Il numero di recetto<br>Il numero di param                            | ori associati al<br>etri oggetto di           | progetto è: 1<br>analisi è: 2                   |                                 |                                    |                | Inserisci i               | Etilbenzene<br>Stirene                                       |   |    |          |            |            |
| te cpoe                                                          |                                                                       |                                               |                                                 |                                 |                                    |                |                           | oluene<br>m-Xilene<br>o-Xilene                               |   | ١. |          |            | - 12       |
| Risultati complessivi                                            | ► Eleno                                                               | co Inquina                                    | nti selezionati                                 |                                 |                                    |                |                           | p-Xilene<br>Xileni<br>Acenaftene                             |   |    |          |            |            |
|                                                                  | Parametro                                                             | CAS N°                                        | CLASS_IARC                                      | IUR<br>[µg/m <sup>3]-1</sup>    | SF<br>[mg/kg-giorno] <sup>-1</sup> | rif. [R]       | RfC<br>[mg/m <sup>3</sup> | Acenaftilene<br>Antracene<br>Fenantrene                      |   |    | Modifica | Ripristina |            |
|                                                                  | Benzene                                                               | 71-43-2                                       | 1                                               | 7.80E-6                         | 2.73E-2                            | 1              | 3.00E-2                   | Fluorantene<br>2 Fluorene                                    |   |    | ø        | 8          |            |
|                                                                  | Acenaftene                                                            | 83-32-9                                       | 3                                               | -                               | -                                  |                | 3.00E-3                   | Perilene<br>Benzo(a)antracene                                |   |    |          |            |            |
|                                                                  | 0.00E-0 = Valore de                                                   | efinito dall'uter                             | ite                                             |                                 |                                    |                |                           | Benzo(a)pirene<br>Benzo(b)fluorantene<br>Benzo(k)fluorantene |   | +  |          |            |            |
|                                                                  | NOTE:<br>[a] Con la voce <i>Cia</i> .<br>[b] Per la RfC il prin       | <i>nuri</i> si identific<br>no valore và ut   | ano i composti non c<br>ilizzato nel caso di co | omplessati<br>ntenuto di n-esar | no > 53%, mentre il secor          | ndo và utilizz | rato nel caso             | o di contenuto di n-esano < 53%                              |   |    |          |            |            |

L'inquinante così selezionato verrà automaticamente aggiunto all'*Elenco Inquinanti selezionati* sotto riportato. In caso di errato inserimento è possibile eliminare ogni parametro inserito operando nella successiva schermata *Cpoe*.

Nel caso in cui nell'elenco proposto non siano presenti inquinanti di Vostro interesse non esitate a contattare il gestore del portale per integrare la lista proposta.

# 5.2 Modificare inquinanti oggetto di analisi

Dalla versione 0.4 è stata introdotta la possibilità di modificare i parametri tossicologici delle sostanze chimiche in esame presenti nel database ISS-INAIL 2018 grazie alla nuova funzione presente nella TAB denominata *Elenco Inquinanti Selezionati* presente nella pagina *Inquinanti*.

In ogni singola riga relativa ad ogni inquinante selezionato è presente il tasto *Modifica* che, se premuto, dà accesso ad una TAB che consente di cambiare i parametri tossicologici di ogni analita presente in tabella. Verranno riproposti i valori correnti (inizialmente i valori di default) e si potrà modificare ogni valore di IUR, SF, RfC e RfD.

| IIG img-VIS                                        | × +                                                                   |                                                                     |                                                          |                                    |                                              |                 |                      |                          |          |          |          | – o ×            |  |  |
|----------------------------------------------------|-----------------------------------------------------------------------|---------------------------------------------------------------------|----------------------------------------------------------|------------------------------------|----------------------------------------------|-----------------|----------------------|--------------------------|----------|----------|----------|------------------|--|--|
| $\leftrightarrow$ $\rightarrow$ C $\triangle$ ingm | aurogallo.com/ingN                                                    | G-VIS/project                                                       | t/Analisi.php                                            |                                    |                                              |                 |                      |                          |          | Q 🕁      | 60       | © ⊛   <b>∩</b> : |  |  |
| VALUTAZIONE IMPATTO SANITARIO                      | Modific                                                               | a Benzene                                                           |                                                          |                                    |                                              |                 |                      |                          | ×        |          |          | Gallo Mauro ~    |  |  |
| APPROCCIO TOSSICOLOGICO<br>MENU                    |                                                                       | Factor [IUR] - va                                                   | lore attuale 0.000007                                    | 8 per il parametro                 | Benzene in [µg/m <sup>3</sup> ]-1:           |                 |                      |                          |          | -        |          |                  |  |  |
| <ul> <li>Home</li> <li>Recettori</li> </ul>        | Slope Fa                                                              | ctor [SF] - valore                                                  | attuale <b>0.0273</b> per il p                           | arametro Benzer                    | ne in [mg/kg-giorno] <sup>-1</sup> :         |                 |                      |                          |          |          |          |                  |  |  |
| 🛢 Database                                         | Ubic<br>Azie<br>Rifer<br>Doto                                         | e Concentration                                                     | [RfC] - valore attuale (                                 | ).03 per il parame                 | etro <b>Benzene</b> in [mg/m <sup>3</sup> ]: |                 |                      |                          |          | <b>.</b> |          |                  |  |  |
|                                                    | II nur<br>II nur<br>Reference                                         | e Dose [RfD] - va                                                   | alore attuale 0.008571                                   | 43 per il paramet                  | ro Benzene in [mg/kg-gi                      | orno]:          |                      |                          |          |          |          |                  |  |  |
|                                                    | 0.01                                                                  |                                                                     |                                                          |                                    |                                              |                 |                      |                          | \$       |          |          |                  |  |  |
|                                                    | ^                                                                     |                                                                     |                                                          |                                    |                                              |                 |                      | Annulla                  | nserisci |          |          |                  |  |  |
|                                                    | Parametro                                                             | CAS N*                                                              | CLASS_IARC                                               | [µg/m <sup>3</sup> ] <sup>-1</sup> | [mg/kg-giorno] <sup>-1</sup>                 | rif. [R]        | [mg/m <sup>3</sup> ] | [mg/kg-giorno]           | rif. [H] | ADAF     | Modifica | Ripristina       |  |  |
|                                                    | Benzene                                                               | 71-43-2                                                             | 1                                                        | 7.80E-6                            | 2.73E-2                                      | 1               | 3.00E-2              | 8.57E-3                  | 1        | 1        | ø        |                  |  |  |
|                                                    | Acenaftene                                                            | 83-32-9                                                             | 3                                                        |                                    |                                              |                 | 3.00E-3              | 8.57E-4                  | [a]      | 1        | Ø        | 8                |  |  |
|                                                    | 0.00E-0 = Valore<br>NOTE:<br>[a] Con la voce 0<br>[b] Per la RfC il p | definito dall'ute<br><i>Cianuri</i> si identifi<br>rimo valore và u | nte<br>cano i composti non c<br>tilizzato nel caso di co | omplessati<br>intenuto di n-esa    | no > 53%, mentre il seco                     | ndo và utilizza | ato nel caso di c    | contenuto di n-esano < 5 | 53%      |          |          |                  |  |  |

Una volta confermato l'inserimento le modifiche apportate compariranno evidenziate in grassetto e corsivo; operando sul tasto *Ripristina* verranno richiamati nuovamente i valori di default presenti nel Database ISS-INAIL 2018.

Elenco Inquinanti selezionati

| Parametro  | CAS N°  | CLASS_IARC | IUR<br>[µg/m <sup>3]-1</sup> | SF<br>[mg/kg-giorno] <sup>-1</sup> | rif. [R] | RfC<br>[mg/m <sup>3</sup> ] | RfD<br>[mg/kg-giorno] | rif. [H] | ADAF | Modifica | Ripristina |
|------------|---------|------------|------------------------------|------------------------------------|----------|-----------------------------|-----------------------|----------|------|----------|------------|
| Benzene    | 71-43-2 | 1          | 7.80E-6                      | 5.40E-2                            | 1        | 3.00E-2                     | 1.00E-2               | 1        | 1    | ø        | ()))       |
| Acenaftene | 83-32-9 | 3          | -                            | -                                  |          | 3.00E-3                     | 8.57E-4               | [a]      | 1    | ø        | 0))        |

0.00E-0 = Valore definito dall'utente

# ing.maurogallo

www.ingmaurogallo.com info@ingmaurogallo.com mauro.gallo@ingpec.eu

# 6 Cpoe

Dopo aver inserito anche un solo inquinante si attiverà automaticamente una nuova voce nel menu a sinistra denominata Cpoe [Concentrazione al Punto di Esposizione].

In questa sezione dell'applicativo andranno inserite le concentrazioni in aria calcolate al suolo per i diversi inquinanti selezionati in modo da poterne computare l'impatto sanitario ai Recettori sensibili precedentemente inseriti.

Lo specchietto riepilogativo a destra conterrà i dati relativi al progetto corrente, oltre ala denominazione e i richiami alla documentazione di riferimento vengono computati il numero di Recettori inseriti e il numero di Inquinanti oggetto dell'analisi.

| IIG img-VIS                                              | × +                                                                                                    |                                             |                                                                                                    | - 0 ×                 |
|----------------------------------------------------------|----------------------------------------------------------------------------------------------------|---------------------------------------------|----------------------------------------------------------------------------------------------------|-----------------------|
| $\leftrightarrow$ $\rightarrow$ C $\triangle$ $$ ingm    | naurogallo.com/ingMG-VIS/project/Contaminazione.p                                                                                                    | hp                                          |                                                                                                    | ९ ☆ ❹ 🗘 © 🎕 🕕 :       |
| img-VIS                                                  | =                                                                                                    |                                             |                                                                                                    | Gallo Mauro ~         |
| VALUTAZIONE IMPATTO SANITARIO<br>APPROCCIO TOSSICOLOGICO | Cpoe [note descrittive]                                                                                                    | 0                                           |                                                                                                    |                       |
| Home                                                     | In questa sezione dell'applicativo è necessario inserir<br>suolo per i diversi inquinanti selezionati in modo da po<br>recettori.                             |                                             |                                                                                                    |                       |
| 🚰 Recettori                                              | valori espressi in µg/m <sup>3</sup> come desunti dagli studi di<br>valori delle medie annuali i quali appaiono più appropria<br>esposizioni di lungo periodo | ricaduta con specifico riferimento ai       | Data del Riferimento documentale: studio di noaduta, 2<br>Data del Riferimento documentale: 2018-05-06<br>Il numero di recettori associati al progetto è: 1<br>Il numero di parametri orgetto di analisi è 2 | 5                     |
| 🕃 Database                                               | Per inserire i valori di concentrazione e/o eliminare un e                                                                                                    | contaminante vanno utilizzate le icone 💌    | a name o a parametr oggetto a ananore. 2                                                                                                    |                       |
| 👗 Inquinanti                                             | <ul> <li>Inserimento concentrazioni al p</li> </ul>                                                                                                    | ounto di esposizione [Cpoe]                 |                                                                                                    |                       |
| n Cpoe                                                   | Inserisci le concentrazioni al suolo espressa in [µg/m³]                                                                                                    | per ogni combinazione Inquinante-Recettore: |                                                                                                    |                       |
|                                                          | Inquinante                                                                                                    | Recettore 1<br>[µg/m <sup>3</sup> ]         | Inserisci<br>Modifica                                                                                                    | Elimina<br>Parametro  |
|                                                          | Benzene                                                                                                    | 0.00E+0                                     | ø                                                                                                    | *                     |
|                                                          | Acenaftene                                                                                                    | 0.00E+0                                     | 8                                                                                                    | ÷                     |
|                                                          |                                                                                                    |                                             |                                                                                                    |                       |
|                                                          |                                                                                                    |                                             |                                                                                                    |                       |
|                                                          |                                                                                                    |                                             |                                                                                                    |                       |
|                                                          |                                                                                                    |                                             |                                                                                                    |                       |
|                                                          |                                                                                                    |                                             |                                                                                                    |                       |
|                                                          |                                                                                                    |                                             |                                                                                                    | www.ingmaurogallo.com |

Nella TAB *Inserimento concentrazioni al punto di esposizione* andranno inseriti i **valori espressi in µg/m<sup>3</sup>** come desunti dagli studi di ricaduta con specifico riferimento ai valori delle **medie annuali** i quali appaiono più appropriati per condurre valutazioni sanitarie su esposizioni di lungo periodo.

# 6.1 Inserire / Modificare la Concentrazione al Punto di Esposizione

Per inserire i valori di concentrazione e/o eliminare un contaminante vanno utilizzate le icone presenti nell'ultima colonna a destra.

I valori numerici vanno inseriti in formato normale o scientifico utilizzando il punto (.) come separatore decimale.

L'inserimento avviene operando sul tasto *Inserisci / Modifica* presente alla destra di ogni riga relativa ad ogni singolo inquinante. Dopo aver premuto il tasto comparirà una schermata di modifica che richiamerà il valore corrente e consentirà l'inserimento del nuovo valore al punto di esposizione, l'inserimento dei dati va ripetuto per ogni coppia Recettore/Inquinante fino al completamento della

### tabella ove necessario.

| III ima-VIS                                              | x +                                                                   |                                                                                                    |                                               | – n ×                 |
|----------------------------------------------------------|-----------------------------------------------------------------------|----------------------------------------------------------------------------------------------------|-----------------------------------------------|-----------------------|
| ← → C A lipomau                                          | rogallo.com/ingMG-VIS/project/Contamipazione r                        | ohp                                                                                                    |                                               |                       |
| ime-VIS                                                  | oguno.com/mg/no-vio/project/com/unimazione.                           | , in the second second s |                                               |                       |
| ing the                                                  | Modifica Benzene                                                      |                                                                                                    |                                               | Gallo Mauro ~         |
| VALUTAZIONE IMPATTO SANITARIO<br>APPROCCIO TOSSICOLOGICO | ^                                                                     |                                                                                                    |                                               |                       |
| MENU                                                     | Concentrazione di Benzene al RECETTORE nº1                            | in µg/m³:                                                                                                    |                                               |                       |
| 🖀 Home                                                   | valor<br>espo                                                         |                                                                                                    |                                               |                       |
| 🕍 Recettori                                              | Per i<br>pres                                                         |                                                                                                    | Annulla Inseriso                              |                       |
| Se Database                                              | <u>sepăratore ocumere.</u>                                            |                                                                                                    | กระกรรรม (ระกรรรม 200 กรรรม กระกรรม           |                       |
| ▲ Inquinanti                                             |                                                                       |                                                                                                    |                                               |                       |
| ## 0                                                     |                                                                       | punto di esposizione [Cpoe]                                                                                                    |                                               |                       |
| 55 65 Uppe                                               | Inserisci le concentrazioni al suolo espressa in [µg/m <sup>3</sup> ] | per ogni combinazione Inquinante-Recettore                                                                                                    |                                               |                       |
|                                                          | Inquinante                                                            | (µg/m <sup>3</sup> ]                                                                                                    | Modifica                                      | Parametro             |
|                                                          | Benzene                                                               | 0.00E+0                                                                                                    | 1                                             | 0                     |
|                                                          | Acenaftene                                                            | 0.00E+0                                                                                                    | '                                             | 0                     |
|                                                          |                                                                       |                                                                                                    |                                               |                       |
|                                                          |                                                                       |                                                                                                    |                                               |                       |
|                                                          |                                                                       |                                                                                                    |                                               |                       |
|                                                          |                                                                       |                                                                                                    |                                               |                       |
|                                                          |                                                                       |                                                                                                    |                                               | www.ingmaurogalio.com |
|                                                          |                                                                       |                                                                                                    |                                               |                       |
| img-VIS                                                  | × +                                                                   |                                                                                                    |                                               | - 0 ×                 |
| ← → C ☆ ingmau                                           | rogallo.com/ingMG-VIS/project/Contaminazione.p                        | ohp                                                                                                    |                                               |                       |
| img-vis                                                  |                                                                       |                                                                                                    |                                               | Gallo Mauro ~         |
| VALUTAZIONE IMPATTO SANITARIO<br>APPROCCIO TOSSICOLOGICO | Cpoe [note descrittive]                                               |                                                                                                    | <ul> <li>Dati Generali del Progett</li> </ul> | 0                     |
| MENU                                                     |                                                                       |                                                                                                    |                                               |                       |
| 🖀 Home                                                   | <ul> <li>Inserimento concentrazioni al participatione</li> </ul>      | punto di esposizione [Cpoe]                                                                                                    |                                               |                       |
| 🐮 Recettori                                              | Inserisci le concentrazioni al suolo espressa in [µɑ/m³]              | per ogni combinazione Inquinante-Recettore:                                                                                                    |                                               |                       |
| 🛢 Database                                               |                                                                       | Recettore 1                                                                                                    | Inserisci                                     | Elimina               |
|                                                          | Renzene                                                               | [µg/m³]                                                                                                    | Modifica                                      | Parametro             |
| 🛆 Inquinanti                                             | Acenaftene                                                            | 3.65E-2                                                                                                    | 8                                             | 0                     |
| to cpoe                                                  |                                                                       |                                                                                                    |                                               |                       |
| Risultati per recettore                                  |                                                                       |                                                                                                    |                                               |                       |
| Nisultati complessivi                                    |                                                                       |                                                                                                    |                                               |                       |
|                                                          |                                                                       |                                                                                                    |                                               |                       |
|                                                          |                                                                       |                                                                                                    |                                               |                       |
|                                                          |                                                                       |                                                                                                    |                                               |                       |
|                                                          |                                                                       |                                                                                                    |                                               |                       |
|                                                          |                                                                       |                                                                                                    |                                               |                       |
|                                                          |                                                                       |                                                                                                    |                                               |                       |
|                                                          |                                                                       |                                                                                                    |                                               | www.ingmaurogaiio.com |

Il medesimo tasto consente di Modificare il dato inserito. La concentrazione può essere inserita sia in formato decimale che scientifico, in tabella il dato verrà sempre formattato in modalità *scientifico*.

# 6.2 Eliminare un inquinante oggetto di analisi

Cliccando sull'icona del *cestino* più a destra sotto la colonna *Elimina* il sistema provvederà ad eliminare l'inquinante selezionato dall'elenco degli Inquinanti correnti oggetto di analisi.

# 7 RISULTATI

Dopo aver inserito anche un solo valore di concentrazione nella Tabella *Inserimento concentrazioni al punto di esposizione [Cpoe]* nella pagina Cpoe appariranno, nel menu a sinistra, due nuovi tasti che condurranno l'Utente all'analisi dei risultati finali della simulazione.

Le due pagine si distinguono per:

- Risultati per Singolo Recettore
- Risultati complessivi

# 7.1 Risultati per singolo Recettore

Selezionando il tasto *Risultati per Singolo Recettore* dal menu a sinistra si avrà accesso alla seguente schermata:

|                                                                  | - 🖸 🖉 🖉 🖉 🖉 🖉 🖓 📓 🖬 🕅 🕅 💆 📟 🛄 🖂 🧃                                       | i 🚺 🔛 🛛 | 8 🔁 🥹 🐱               | ي × <sup>ي</sup> م | 👵 රා) 🌈 🖭 ITA 11:09 📮  |
|------------------------------------------------------------------|-------------------------------------------------------------------------|---------|-----------------------|--------------------|------------------------|
| IIC img-VIS                                                      | × +                                                                     |         |                       |                    | – 0 ×                  |
| $\leftrightarrow$ $\rightarrow$ C $\triangle$ $$ ingma           | urogallo.com/ingMG-VIS/project/Risultati.php                            |         |                       | Q 🕁                | <b>△ ()</b> ○ ◎   () : |
| img-VIS                                                          | ≡                                                                       |         |                       |                    | Gallo Mauro V          |
| VALUTAZIONE IMPATTO SANITARIO<br>APPROCCIO TOSSICOLOGICO<br>MENU | Scelta del Recettore                                                    | ^       | Elenco Recettori      |                    |                        |
| 者 Home                                                           | Seleziona il recettore da analizzare da elenco recettori nella a destra | Elenco  | Recettori Inseriti:   |                    |                        |
| 🐸 Recettori                                                      | ID Recettore: v                                                         | ID Rec  | Descrizione Recettore | Destinazione       | Attività               |
| S Database                                                       | Analizza risi 1 - Ospedale Civile zionato                               | 1       | Ospedale Civile       | Residenziale       | Attivita sedentaria    |
| 🕹 Inquinanti                                                     |                                                                         |         |                       |                    |                        |
| n Cpoe                                                           | Rischio e Indice di Pericolo per Recettore                              |         |                       |                    |                        |
| Risultati per recettore                                          | SELEZIONARE RECETTORE DA ANALIZZARE                                     |         |                       |                    |                        |
| Risultati complessivi                                            |                                                                         |         |                       |                    |                        |
|                                                                  |                                                                         |         |                       |                    | www.ingmaurogallo.com  |

qui sarà possibile selezionare il Recettore specifico e ottenere tutte le informazioni relative all'Analisi di Rischio tossicologica riferita agli Inquinanti e alle concentrazioni al punto di esposizione precedentemente inserite.

Nella TAB a destra vengono riepilogati tutti i Recettori inseriti, nella TAB a sinistra un elenco a discesa consentirà di selezionare il Recettore desiderato tra quelli presenti in elenco ed effettuare su di esso l'analisi di rischio con approccio tossicologico.

Il sistema è in grado di calcolare il Rischio (R) e l'Indice di Pericolo (H) utilizzando le consuete formule dell'Analisi di Rischio fornite dai "Criteri Metodologici – ISPRA 2008" e dalle "LLGG per la VIIAS – ISPRA 2016" esprimendo, caso per caso, un giudizio di conformità con evidenziati gli eventuali superamenti riscontrati dei limiti normativi (o dei valori limite eventualmente definiti dall'Utente nella apposita sezione della pagina Database.

# 7.1.1 Giudizio di conformità

Nella immagine che segue si riportano gli esiti della simulazione sin qui condotta; nella seconda immagine sono stati modificati i valori di concentrazione al punto di esposizione al fine di illustrare le diverse modalità di restituzione dei risultati in caso di superamento dei valori limite previsti per il progetto corrente.

| IS                                                                                                    | × +                                                                                                    |                                                                                                    |                                                                                                    |                                                                                                    |                                                                                                    |                                                                                                    |                                                                      |                                                                                                    | _                                                                                    | Ľ      |
|----------------------------------------------------------------------------------------------------|----------------------------------------------------------------------------------------------------|----------------------------------------------------------------------------------------------------|----------------------------------------------------------------------------------------------------|----------------------------------------------------------------------------------------------------|----------------------------------------------------------------------------------------------------|----------------------------------------------------------------------------------------------------|----------------------------------------------------------------------|----------------------------------------------------------------------------------------------------|--------------------------------------------------------------------------------------|--------|
| C ☆ 🔒 ingn                                                                                                    | maurogallo.com/ingMG-VI                                                                                                    | S/project/Risu                                                                                                    | ıltati.php                                                                                                    |                                                                                                    |                                                                                                    |                                                                                                    |                                                                      | ९ 🕁 💧                                                                                                    | 000                                                                                  | Q      |
| 'IS                                                                                                    | <ul> <li>Rischio</li> </ul>                                                                                                    | e Indice di                                                                                                    | Pericolo per l                                                                                                    | Recettore                                                                                                    |                                                                                                    |                                                                                                    |                                                                      |                                                                                                    |                                                                                      |        |
| NE IMPATTO SANITARIO                                                                                                    | Disultati dalla                                                                                                    | Volutorio                                                                                                    | no di Inspot                                                                                                    | to Conitorio nor i                                                                                                    | Desetters pº1 as                                                                                                    | lazionata                                                                                                    |                                                                      |                                                                                                    |                                                                                      |        |
| TOSSICOLOGICO                                                                                                    | Risultati della                                                                                                    | valutazioi                                                                                                    | ne di impat                                                                                                    | to Sanitario per i                                                                                                    | Recettore nº 1 se                                                                                                    | lezionato:                                                                                                    |                                                                      |                                                                                                    |                                                                                      |        |
|                                                                                                    | Parametro                                                                                                    | CAS N°                                                                                                    | C <sub>calc</sub><br>[mg/m <sup>3</sup> ]                                                                                                    | RfD<br>[mg/kg-giorno]                                                                                                    | ADD<br>[mg/kg-giorno]                                                                                                    | HQ<br>ADD/RfD                                                                                                    | SF<br>[mg/kg-giorno] <sup>-1</sup>                                   | LADD<br>[mg/kg-giorno]                                                                                             | R<br>LADDxSF                                                                         |        |
|                                                                                                    | Benzene                                                                                                    | 71-43-2                                                                                                    | 2.54E-5                                                                                                    | 1.00E-2                                                                                                    | 2.73E-5                                                                                                    | 2.73E-3                                                                                                    | 5.40E-2                                                              | 4.91E-6                                                                                                    | 2.65E-7                                                                              |        |
| Ĩ                                                                                                    | Acenaftene                                                                                                    | 83-32-9                                                                                                    | 3.65E-5                                                                                                    | 8.57E-4                                                                                                    | 3.92E-5                                                                                                    | 4.57E-2                                                                                                    | -                                                                    | 7.06E-6                                                                                                    | -                                                                                    |        |
|                                                                                                    | TOTALE                                                                                                    |                                                                                                    |                                                                                                    |                                                                                                    | Hi <sub>tot</sub>                                                                                                    | 4.85E-2                                                                                                    |                                                                      | R                                                                                                    | ot 2.65E-7                                                                           |        |
|                                                                                                    |                                                                                                    |                                                                                                    |                                                                                                    |                                                                                                    |                                                                                                    |                                                                                                    |                                                                      |                                                                                                    |                                                                                      |        |
|                                                                                                    | VERIFICA ACCETTABI                                                                                                    | LITA' DELL'INDIC                                                                                                    | E DI PERICOLO [H                                                                                                    | I] DA SOSTANZE NON CAN                                                                                                    | ICEROGENE PER IL RECETTO                                                                                                    | DRE n°1:                                                                                                    |                                                                      |                                                                                                    |                                                                                      |        |
|                                                                                                    | - L'Indice di Pericolo co<br>- L'Indice di Pericolo co                                                                                                    | mplessivo <b>(HI</b> tot<br>mplessivo <b>(HI</b> tot                                                                                                    | ] = 4.85E-2<br>] risulta CONFORM                                                                                                    | IE rispetto al limite di 1.00                                                                                                    | E+0 per sommatoria di più sc                                                                                                    | ostanze.                                                                                                    |                                                                      |                                                                                                    |                                                                                      |        |
| er recettore                                                                                                    | - Il valore massimo del                                                                                                    | l'Indice di Perico                                                                                                    | olo <b>(HQ)</b> per singol                                                                                                    | a sostanza è dato dal para                                                                                                    | metro: Acenaftene.                                                                                                    |                                                                                                    |                                                                      |                                                                                                    |                                                                                      |        |
| complessivi                                                                                                    | - Il valore massimo del<br>- Il valore massimo del                                                                                                    | l'Indice di Perico<br>l'Indice di Perico                                                                                                    | olo <b>[HQ]</b> per singol<br>olo <b>[HQ]</b> per singol                                                                                                    | a sostanza [Acenaftene] ri:<br>a sostanza [Acenaftene] ri:                                                                                                    | sulta CONFORME<br>sulta pari a 4.57E-2, inferiore                                                                                                    | rispetto al limite p                                                                                              | er singola sostanza pari a 1.0                                       | 00E+0.                                                                                                    |                                                                                      |        |
|                                                                                                    |                                                                                                    |                                                                                                    |                                                                                                    |                                                                                                    | DEOFTEDE -M.                                                                                                    |                                                                                                    |                                                                      |                                                                                                    |                                                                                      |        |
|                                                                                                    | VERIFICA ACCE I TABI                                                                                                    | o ID 1 0 655 7                                                                                                    | IO [R] DA SOSTAN                                                                                                    | ZE CANCEROGENE PER IL                                                                                                    | RECEITORE nº1:                                                                                                    |                                                                                                    |                                                                      |                                                                                                    |                                                                                      |        |
|                                                                                                    | - Il Rischio complessiv                                                                                                    | o [R <sub>tot</sub> ] = 2.65E-7<br>o [R <sub>tot</sub> ] risulta CC                                                                                                    | ONFORME rispetto                                                                                                    | al limite di 1.00E-5 per sor                                                                                                    | nmatoria di più sostanze.                                                                                                    |                                                                                                    |                                                                      |                                                                                                    |                                                                                      |        |
|                                                                                                    | - Il valore massimo del                                                                                                    | Rischio [R] per                                                                                                    | singola sostanza e                                                                                                    | è dato dal parametro: Benz                                                                                                    |                                                                                                    |                                                                                                    |                                                                      |                                                                                                    |                                                                                      |        |
|                                                                                                    | II valoro maccimo do                                                                                                    | Picchio [P] por                                                                                                    | cinaolo coctonza l                                                                                                    | Renzenel risulto CONEOR                                                                                                    | arie.                                                                                                    |                                                                                                    |                                                                      |                                                                                                    |                                                                                      |        |
|                                                                                                    | - Il valore massimo del<br>- Il valore massimo del                                                                                                    | Rischio [R] per s<br>Rischio [R] per s                                                                                                    | singola sostanza  <br>singola sostanza                                                                                                    | Benzene] risulta CONFORM<br>Benzene] risulta pari a 2.6                                                                                                    | ne.<br>1E<br>5E-7, inferiore rispetto al limit                                                                                                    | e per singola sost                                                                                                | anza pari a <b>1.00E-6</b> .                                         |                                                                                                    |                                                                                      |        |
|                                                                                                    | - Il valore massimo del<br>- Il valore massimo del                                                                                                    | Rischio <b>(R)</b> per s<br>Rischio <b>(R)</b> per s                                                                                                    | singola sostanza  <br>singola sostanza                                                                                                    | Benzene) risulta CONFORM<br>Benzene) risulta pari a 2.69                                                                                                    | ene.<br>HE<br>SE-7, inferiore rispetto al limit                                                                                                    | e per singola sost                                                                                                | anza pari a <b>1.00E-6</b> .                                         |                                                                                                    |                                                                                      |        |
|                                                                                                    | - II valore massimo del<br>- Il valore massimo del                                                                                                    | Rischio (R) per :<br>Rischio (R) per :                                                                                                    | singola sostanza  <br>singola sostanza                                                                                                    | Benzene] risulta CONFORN<br>Benzene] risulta pari a 2.6                                                                                                    | ene.<br>HE<br>EE-7, inferiore rispetto al limit                                                                                                    | e per singola sost                                                                                                | anza pari a <b>1.00E-6</b> .                                         |                                                                                                    |                                                                                      |        |
| IS                                                                                                    | II valore massimo del     II valore massimo del     II valore massimo del     X +                                                                                                    | Rischio (R) per s                                                                                                    | singola sostanza  <br>singola sostanza                                                                                                    | Benzene] risulta CONFOR<br>Benzene] risulta pari a 2.6                                                                                                    | erre.<br>4E<br>5E-7, inferiore rispetto al limit                                                                                                    | e per singola sost                                                                                                | anza pari a 1.00E-6.                                                 |                                                                                                    | -                                                                                    | ٥      |
| ž 🏠 🔒 inan                                                                                                    | Il valore massimo del     Il valore massimo del     Il valore massimo del     X     + maurogallo.com/ingMG-VI                                                                                                    | Rischio <b>(R)</b> per s                                                                                                    | singola sostanza  <br>singola sostanza  <br>ultati.php                                                                                                    | Benzene] risulta CONFOR<br>Benzene] risulta pari a 2.6                                                                                                    | erre.<br>Æ<br>Æ-7, inferiore rispetto al limit                                                                                                    | e per singola sost                                                                                                | anza pari a 1.00E-6.                                                 | Q # A                                                                                                    | -                                                                                    | 0      |
| さん 🍵 ingn<br>S                                                                                                    | - II valore massimo del - II valore massimo del - II valore massimo del x + maurogallo.com/ingMG-VI:                                                                                                    | Rischio <b>[R]</b> per s<br>Rischio <b>[R]</b> per s                                                                                                    | singola sostanza  <br>singola sostanza  <br>ultati.php                                                                                                    | Benzenej risulta CONFORM<br>Benzenej risulta pari a 2.6                                                                                                    | ene.<br>E.<br>GE-7, inferiore rispetto al limit                                                                                                    | e per singola sost                                                                                                | anza pari a 1.00E-6.                                                 | Q 🖈 💩                                                                                                    | -<br>0 © %                                                                           | -<br>0 |
| 学合 🔒 ingn<br>S                                                                                                    | Il valore massimo del     Il valore massimo del     X     + maurogallo.com/ingMG-VI:     Rischio                                                                                                    | Rischio [R] per :<br>Rischio [R] per :<br>5/project/Risu<br>e Indice di                                                                                                    | singola sostanza  <br>singola sostanza  <br>ultati.php<br>Pericolo per                                                                                                    | Benzenej risulta CONFORM<br>Benzenej risulta pari a 2.69                                                                                                    | ene.<br>6.<br>6. 7, Inferiore rispetto al limit                                                                                                    | e per singola sost                                                                                                | anza pari a 1.00E-6.                                                 | Q 🖈 💩                                                                                                    | -<br>0 © @                                                                           | -<br>0 |
| PATTO SANITARIO SICOLOGICO                                                                                                    | Il valore massimo del     Il valore massimo del     Il valore massimo del     X     X     + maurogallo.com/ingMG-VI:     Rischio     Rischio     Rischio                                                                                                    | Rischio [R] per s<br>Rischio [R] per s<br>S/project/Risu<br>e Indice di<br>Valutazion                                                                                                    | singola sostanza  <br>ultati.php<br>Pericolo per  <br>ne di Impat                                                                                                    | Benzenel risulta CONFORM<br>Benzenel risulta pari a 2.66<br>Recettore<br>to Sanitario per i                                                                                                    | ene.<br>567, inferiore rispetto al limit<br>1967   Recettore n°1 se                                                                                                    | e per singola sost                                                                                                | anza pari a 1.00E-6.                                                 | Q 🛠 💩                                                                                                    | -<br>0 © %                                                                           | 9      |
| ) â ingr<br>To sanitario<br>Logico                                                                                                    | Il valore massimo del     Il valore massimo del     Il valore massimo del     X + maurogallo.com/ingMG-VI:     Risultati della                                                                                                    | Rischio (R) per :<br>Rischio (R) per :<br>5/project/Risc<br>e Indice di<br>Valutazion                                                                                                    | ingola sostanza i<br>singola sostanza i<br>ultati.php<br>Pericolo per l<br>ne di Impat<br>C <sub>utto</sub>                                                                                                    | Benzenej risulta CONFORM<br>Benzenej risulta pari a 2.66<br>Recettore<br>to Sanitario per i                                                                                                    | ene:<br>E<br>56-7, inferiore rispetto al limit<br>I Recettore nº1 se<br>ADD                                                                                                    | e per singola sost<br>lezionato:                                                                                  | anza pari a 1.00E-6.                                                 | Q 🛧 💩                                                                                                    | -<br>C © ®                                                                           | 0      |
| A ingn                                                                                                    | Il valore massimo del     Il valore massimo del     Il valore massimo del     X + maurogallo.com/ingMG-VI:     Rischio     Risultati della     Parametro                                                                                                    | Rischio (R) per e<br>Rischio (R) per e<br>5/project/Risu<br>e Indice di<br>Valutazion<br>CAS N*                                                                                                    | Iltati.php<br>Pericolo per l<br>ne di Impat                                                                                                    | Benzene) risulta CONFORM<br>Benzene) risulta pari a 2.6<br>Recettore<br>to Sanitario per i                                                                                                    | Interiore rispetto al limit<br>56-7, inferiore rispetto al limit<br>I Recettore n°1 se<br>ADD<br>[mg/kg-giorno]                                                                                                    | e per singola sost<br>lezionato:<br>HQ<br>ADD/RfD                                                                 | anza pari a 1.00E-6.<br>SF<br>[mg/kg-giomg] <sup>1</sup>             | Q ☆ D<br>LADD<br>[mg/kg-giorno]                                                                                    | C C A                                                                                | 0      |
| TARIO                                                                                                    | Il valore massimo del     Il valore massimo del     Il valore massimo del     X + maurogallo.com/ingMG-VI:     Rischio     Risultati della     Parametro     Benzene     tura diretto                                                                                                    | Rischio (R) per er<br>Rischio (R) per er<br>S/project/Risu<br>e Indice di<br>Valutazion<br>CAS N°<br>71-43-2                                                                                                    | iltati.php<br>Pericolo per l<br>ne di Impat<br>[mg/m <sup>3</sup> ]<br>2.54E-3                                                                                                    | Benzene) risulta CONFORM<br>Benzene) risulta pari a 2.69<br>Recettore<br>to Sanitario per i<br>[mg/kg-giomo]<br>1.00E-2                                                                                                    | IRE.<br>BE7, Inferiore rispetto al limit<br>IRecettore n°1 se<br>[mg/kg.giomo]<br>2.73E-3<br>2.075.2                                                                                                    | lezionato:<br>hQ<br>ADD/RfD<br>2.73E-1                                                                            | anza pari a 1.00E-6.                                                 | Q ☆ ▲<br>LADD<br>[mg/kg·giono]<br>4.91E-4                                                                          | -<br>R<br>LADDxSF<br>2.65E-5                                                         | 0      |
| ingn<br>IntArio                                                                                                    | Il valore massimo del     Il valore massimo del     Il valore massimo del     X + maurogallo.com/ingMG-VI:     Rischio     Risultati della     Parametro     Benzene     Acenaftene                                                                                                    | Rischio (R) per r<br>Rischio (R) per r<br>S/project/Risu<br>e Indice di<br>Valutazioi<br>CAS N*<br>71-43-2<br>8-32-9                                                                                                    | Iltati.php<br>Pericolo per l<br>ne di Impat<br>[mg/m <sup>3</sup> ]<br>2.54E-3<br>3.65E-3                                                                                                    | Benzene) risulta CONFORM<br>Benzene) risulta pari a 2.69<br>Recettore<br>to Sanitario per i<br>[mg/kg-giorno]<br>1.00E-2<br>8.57E-4                                                                                                    | IRE.<br>BE7, Inferiore rispetto al limit<br>IRecettore n°1 se<br>[mg/kg-giorno]<br>2.73E-3<br>3.92E-3                                                                                                    | lezionato:<br>HQ<br>ADD/RfD<br>2.73E-1<br>4.57E+0                                                                 | Anza pari a 1.00E-6.<br>SF<br>[mg/kg-giomo] <sup>1</sup><br>5.40E-2  | Q ★ ▲ LADD<br>[mg/kg-giorno] 4.91E-4 7.06E-4                                                                       |                                                                                      | 0      |
| ingn<br>Nittario                                                                                                    | Il valore massimo del     Il valore massimo del     Il valore massimo del     X     X     T maurogallo.com/ingMG-VI:     Risultati della     Parametro     Benzene     Acenaftene     ToTALE                                                                                                    | Rischio (R) per s<br>Rischio (R) per s<br>S/project/Risu<br>e Indice di<br>Valutazion<br>CAS N*<br>71-43-2<br>83-32-9                                                                                                    | Iltati.php<br>Pericolo per l<br>ne di Impat<br>C <sub>este</sub><br>[mg/m <sup>2</sup> ]<br>2.54E-3<br>3.65E-3                                                                                                    | Benzene) risuita CONFORM<br>Benzene) risuita pari a 2.66<br>Recettore<br>to Sanitario per i<br>[mg/kg-glorno]<br>1.00E-2<br>8.57E-4                                                                                                    | I Recettore n°1 se<br>MDD<br>(mg/kg gioro)<br>2.73E-3<br>3.92E-3<br>Hhot                                                                                                    | lezionato:<br>HQ<br>ADD/RfD<br>2.73E-1<br>4.57E+0<br>4.85E+0                                                      | anza pari a 1.00E-6.<br>SF<br>[mg/kg-giomo] <sup>1</sup><br>5.40E-2  | Q ☆<br>LADD<br>[mg/kg-giomo]<br>4.91E-4<br>7.06E-4<br>R                                                            | <ul> <li>R<br/>LADDxSF</li> <li>2.65E-5</li> </ul>                                   | 0      |
| e ingn                                                                                                    | Il valore massimo del     Il valore massimo del     Il valore massimo del     X     X     + maurogallo.com/ingMG-VI:     Risultati della     Parametro     Benzene     Acenaftene     TOTALE                                                                                                    | Rischio (R) per r<br>Rischio (R) per r<br>S/project/Risu<br>e Indice di<br>Valutazion<br>CAS N*<br>71-43-2<br>83-32-9                                                                                                    | Iltati.php<br>Pericolo per l<br>ne di Impat<br>[mg/m <sup>3</sup> ]<br>2.54E-3<br>3.65E-3                                                                                                    | Benzene) risuita CONFORM<br>Benzene) risuita pari a 2.60<br>Recettore<br>to Sanitario per i<br>RfD<br>[mg/kg-giorno]<br>1.00E-2<br>8.57E-4                                                                                                    | I Recettore n°1 se<br>ADD<br>[mg/kg-giomo]<br>2.73E-3<br>3.92E-3<br>Hitot                                                                                                    | lezionato:<br>HQ<br>ADD/RfD<br>2.73E-1<br>4.57E+0<br>4.85E+0                                                      | anza pari a 1.00E-6.<br>SF<br>[mg/kg-giomo] <sup>-1</sup><br>5.40E-2 | Q ☆<br>LADD<br>[mg/kg-giomo]<br>4.91E-4<br>7.06E-4<br>R                                                            | R<br>LADDxSF<br>2.65E-5<br>ot 2.65E-5                                                |        |
| TTO BANITARIO                                                                                                    | Il valore massimo del     Il valore massimo del     Il valore mas | Rischio (R) per e<br>Rischio (R) per e<br>5/project/Risu<br>e Indice di<br>Valutazion<br>CAS N*<br>71-43-2<br>83-32-9                                                                                                    | Iltati.php<br>Pericolo per l<br>ne di Impat<br>C <sub>rate</sub><br>[mg/m <sup>3</sup> ]<br>2.54E-3<br>3.65E-3                                                                                                    | Benzene) risulta CONFORM<br>Benzene) risulta pari a 2.60<br>Recettore<br>to Sanitario per i<br>[mg/kggiomo]<br>1.00E-2<br>8.57E-4                                                                                                    | IRE.<br>BE7, Inferiore rispetto al limit<br>Recettore n°1 se<br>MDD<br>[mg/kggiomo]<br>2,73E-3<br>3,92E-3<br>Hitot<br>CEROGENE PER IL RECETTO                                                                                                    | lezionato:<br>HQ<br>ADD/RfD<br>2.73E-1<br>4.57E+0<br>4.85E+0<br>DRE n*1:                                          | anza pari a 1.00E-6.<br>SF<br>[mg/kg-giomo] <sup>1</sup><br>5.40E-2  | Q         ★         ▲           LADD<br>[mg/kg-giorno]         4.91E-4         7.06E-4           7.06E-4         R | <ul> <li>R</li> <li>LADDxSF</li> <li>2.65E-5</li> <li>-</li> <li>2.65E-5</li> </ul>  |        |
| 1 e ingn                                                                                                    | Il valore massimo del     Il valore massimo del     Il valore mas | Rischio (R) per :<br>Rischio (R) per :<br>S/project/Risu<br>e Indice di<br>Valutazion<br>CAS N*<br>71-43-2<br>83-32-9<br>LITA DELLINDIC<br>Implessivo [H]<br>mplessivo [H]                                                                                                    | Iltati.php<br>Pericolo per l<br>ne di Impat<br>C <sub>cato</sub><br>[mg/m <sup>3</sup> ]<br>2.54E-3<br>3.65E-3<br>E DI PERICOLO [H<br>] = 4.85E+0<br>risulta NON CON                                                                                                    | Benzene) risuita CONFORM<br>Benzene) risuita pari a 2.64<br>Recettore<br>to Sanitario per i<br>mg/kgglomo]<br>1.00E-2<br>8.57E-4<br>I] DA SOSTANZE NON CAN                                                                                                    | IRE.<br>E.<br>E.<br>SE7, Inferiore rispetto al limit<br>IRECETTORE n°1 SE<br>ADD<br>[mg/kc-giorno]<br>2.73E-3<br>3.92E-3<br>Hitot<br>CEROGENE PER IL RECETTOR<br>1.00E+0 per sommatoria di                                                                                                    | lezionato:<br>HQ<br>ADD/RfD<br>2.73E-1<br>4.57E+0<br>4.85E+0<br>DRE n*1:<br>più sostanze.                         | anza pari a 1.00E-6.<br>SF<br>[mg/kg-giomo] <sup>1</sup><br>5.40E-2  | Q         ★         ▲           LADD<br>[mg/kg-glorno]         4.91E-4         7.06E-4           7.06E-4         R | <ul> <li>R</li> <li>LADDxSF</li> <li>2.65E-5</li> <li>-</li> <li>2.65E-5</li> </ul>  |        |
| P ingn                                                                                                    | Il valore massimo del     Il valore massimo del     Il valore massimo del     Il valore massimo del     Il valore massimo del     Il valore massimo del     Il valore massimo del     Il valore massimo del     Il valore massimo del     Il valore massimo del     Il valore massimo del                                                                                                    | Rischio (R) per r<br>Rischio (R) per r<br>S/project/Risu<br>e Indice di<br>Valutazion<br>CAS N*<br>71-43-2<br>83-32-9<br>UTA' DELLINDIC<br>emplessivo (Hu <sub>u</sub> )<br>Thdice di Pericc                                                                                                    | Iltati.php Pericolo per I ne di Impat Conto (mg/m <sup>3</sup> ) 2.54E-3 3.65E-3 E DI PERICOLO [H] = 4.85E+0 risulta NON CON                                                                                                    | Benzene) risulta CONFORM<br>Benzene) risulta pari a 2.64<br>Recettore<br>to Sanitario per i<br>[mg/kg-giomo]<br>1.00E-2<br>8.57E-4<br>(] DA SOSTANZE NON CAN<br>FORME rispetto al limite di<br>a sostanza è dato dal para                                                                                          | IRE.<br>E.<br>E.<br>SE7, Inferiore rispetto al limit<br>SE7, Inferiore rispetto al limit<br>I Recettore n°1 se<br>I Recettore n°1 se<br>(mg/kg-giorno)<br>2.73E-3<br>3.92E-3<br>3.92E-3<br>Hitor<br>CEROGENE PER IL RECETTO<br>1.00E+0 per sommatoria di ji<br>metro: Acenaftene.                                                                                                    | lezionato:<br>HQ<br>ADD/RfD<br>2.73E-1<br>4.57E+0<br>4.85E+0<br>DRE n*1:<br>più sostanze.                         | anza pari a 1.00E-6.                                                 | Q ☆<br>LADD<br>[mg/kg·giomo]<br>4.91E-4<br>7.06E-4<br>R                                                            | <ul> <li>R<br/>LADDxSF</li> <li>2.65E-5</li> <li>-</li> <li>2.65E-5</li> </ul>       |        |
| IS<br>C C I I Ingr<br>IS<br>HE IMPATTO SANITARIO<br>TOSSICOLOGICO<br>HI<br>I per recettore<br>I complessivi                                                                                                    | Il valore massimo del     Il valore massimo del     Il valore massimo del     Il valore massimo del     X     T     T     Rischio     Rischio     Rischio     Rischio     Rischio     Rischio     Rischio     Renzene     Acenaftene     TOTALE     VERIFICA ACCETTABII     Lindice di Pericolo cc     Il valore massimo del     Il valore massimo del     Il valore massimo del                                                                                                    | Rischio (R) per r<br>Rischio (R) per r<br>S/project/Risu<br>e Indice di<br>Valutazioi<br>CAS N*<br>71-43-2<br>83-32-9<br>UITA' DELLINDIC<br>emplessivo (Hu <sub>e</sub><br>Indice di Pericc<br>Tindice di Pericc                                                                                                    | Iltati.php Pericolo per l Ine di Impat Cute [mg/m <sup>3</sup> ] 2.54E-3 3.65E-3 E DI PERICOLO [H] ] = 4.85E+0 [risulta NON CON Dio [HQ] per singol Dio [HQ] per singol Dio [HQ] per singol                                                                                                    | Benzene) risulta CONFORM<br>Benzene) risulta pari a 2.69<br>Recettore<br>to Sanitario per i<br>[mg/kg-giorno]<br>1.00E-2<br>8.57E-4<br>(] DA SOSTANZE NON CAN<br>FORME rispetto al limite di<br>a sostanza [Acenatene] ri<br>a sostanza [Acenatene] ri                                                             | III. E<br>E<br>E<br>F, Inferiore rispetto al limit<br>E<br>F, Inferiore rispetto al limit<br>I Recettore n°1 se<br>ADD<br>[mg/kg-giomo]<br>2.73E-3<br>3.92E-3<br>Hitor<br>CEROGENE PER IL RECETTO<br>1.00E+0 per sommatoria di j<br>metro: Acenaftene<br>auta parto ACONFORME<br>auta parto ACONFORME<br>auta parto ACONFORME                                                              | lezionato:<br>HQ<br>ADD/RfD<br>2.73E-1<br>4.57E+0<br>4.85E+0<br>DRE n*1:<br>più sostanze.<br>e rispetto al limite | anza pari a 1.00E-6.                                                 | Q ☆<br>LADD<br>[mg/kg-giorno]<br>4.91E-4<br>7.06E-4<br>R                                                           | <ul> <li>R</li> <li>LADDxSF</li> <li>2.65E-5</li> <li>ot</li> <li>2.65E-5</li> </ul> |        |
| IS<br>C  Image: Ingression of the second of the second of th | Il valore massimo del     Il valore massimo del     Il valore massimo del     Il valore massimo del     Il valore massimo del     Il valore massimo del     Il valore massimo del     Il valore massimo del     Il valore massimo del                                                                                                    | Rischio (R) per r<br>Rischio (R) per r<br>S/project/Risu<br>e Indice di<br>Valutazioi<br>CAS N*<br>71-43-2<br>83-32-9<br>LITA' DELLINDIC<br>mplessivo [H <sub>eal</sub><br>mplessivo [H <sub>eal</sub><br>mplessi | Litati.php<br>Pericolo per l<br>ne di Impat<br>[mg/m³]<br>2.54E-3<br>3.65E-3<br>E DI PERICOLO [H<br>] = 4.85E+0<br>risulta NON CON<br>Dio [HQ] per singolo<br>Dio [HQ] per singolo                                                                                                    | Benzene) risulta CONFORM<br>Benzene) risulta pari a 2.64<br>Recettore<br>to Sanitario per i<br>[mg/kg-giorno]<br>1.00E-2<br>8.57E-4<br>]<br>DA SOSTANZE NON CAM<br>FORME rispetto al limite di<br>a sostanza Actionatione] ri                                                                                      | IRE.<br>BE-7, Inferiore rispetto al limit<br>SE-7, Inferiore rispetto al limit<br>I Recettore n°1 se<br>I Recettore n°1 se<br>ADD<br>[mg/kg-giomo]<br>2.73E-3<br>3.92E-3<br>Hitot<br>CEROGENE PER IL RECETTOC<br>1.00E+0 per sommatoria di ju<br>metro: Aconstene.<br>Bulla NON CONFORME<br>sulta NON CONFORME<br>sulta NON CONFORME                                                       | lezionato:<br>HQ<br>ADD/RfD<br>2.73E-1<br>4.57E+0<br>4.85E+0<br>DRE n*1:<br>più sostanze.<br>e rispetto al limite | anza pari a 1.00E-6.                                                 | Q ☆<br>ADD<br>[mg/kg-giorno]<br>4.91E-4<br>7.06E-4<br>R                                                            | <ul> <li>R<br/>LADDxSF</li> <li>2.65E-5</li> <li>-</li> <li>2.65E-5</li> </ul>       |        |
| IS<br>C  ing ing ing ing ing ing ing ing ing ing                                                                                                    |                                                                                                    | Rischio (R) per e<br>Rischio (R) per e<br>S/project/Risu<br>e Indice di<br>Valutazion<br>CAS N*<br>71-43-2<br>83-32-9<br>LITA' DELLINDIC<br>sessivo [HI <sub>al</sub><br>mplessivo [HI <sub>al</sub><br>mplessivo [HI <sub>al</sub><br>mplessivo [HI <sub>al</sub><br>mplessivo [HI <sub>al</sub> ]<br>Tindice di Perioc<br>l'Indice di Perioc                                                                                                    | Iltati.php Pericolo per I Pericolo per I Case Img/m? 2.54E-3 3.65E-3 3.65E-3 Inter Singolo per Singolo Inter Singolo Inter Singolo Inter Singolo Inter Singolo Inter Singolo Inter Singolo Inter Inter Singolo Inter Inter Singolo | Benzene) risulta CONFORM<br>Benzene) risulta pari a 2.64<br>Recettore<br>to Sanitario per i<br>[mg/kg-giorno]<br>1.00E-2<br>8.57E-4<br>]<br>[DA SOSTANZE NON CAM<br>FORME rispetto al limite di<br>a sostanza è dato dal para<br>a sostanza è dato dal para<br>a sostanza (Acenaftene) ri<br>ze CANCEROGENE PER IL | IRE.<br>E.<br>E.<br>SE7, Inferiore rispetto al limit<br>SE7, Inferiore rispetto al limit<br>I Recettore n°1 se<br>ADD<br>[mg/kg-giomo]<br>2.73E-3<br>3.92E-3<br>Hitot<br>CEROGENE PER IL RECETTOC<br>1.00E+0 per sommatoria di j<br>metro: Acenaftene.<br>sulta NON CONFORME<br>sulta NON CONFORME<br>sulta NON CONFORME<br>sulta NON CONFORME<br>sulta NON CONFORME<br>sulta NON CONFORME | lezionato:<br>HQ<br>ADD/RTD<br>2.73E-1<br>4.57E+0<br>4.85E+0<br>DRE n*1:<br>più sostanze.<br>e rispetto al limite | anza pari a 1.00E-6.                                                 | Q ☆<br>LADD<br>[mg/kg-giorno]<br>4.91E-4<br>7.06E-4<br>R                                                           | R<br>LADDxSF<br>2.65E-5<br>ot 2.65E-5                                                |        |

Viene fornita una valutazione totale e viene analizzato l'Inquinante più critico con relativo giudizio di conformità e confronto con il valore limite indicato.

- Il valore massimo del Rischio [R] per singola sostanza è dato dal parametro: Benzene.
 - Il valore massimo del Rischio [R] per singola sostanza (Benzene) risulta NON CONFORME
 - Il valore massimo del Rischio [R] per singola sostanza (Benzene) risulta pari a 2.65E-5, superiore rispetto al limite per singola sostanza pari a 1.00E-6.

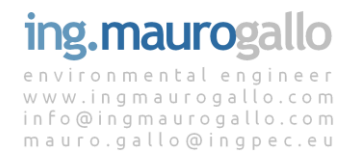

# 7.2 Risultati complessivi

Oltre ai risultati per recettore vengono anche forniti i risultati complessivi per tutti i Recettori selezionati (per la presente simulazione sono stati inseriti due ulteriori Recettori).

| Elenco Recettori Selezionati |                            |                    |            |             |                         |                     |          |  |  |
|------------------------------|----------------------------|--------------------|------------|-------------|-------------------------|---------------------|----------|--|--|
| ID Rec                       | Descrizione Recettore      | Indirizzo          | Latitudine | Longitudine | Destinazione            | Attività            | Elimina  |  |  |
| 1                            | Ospedale Civile            | via Friuli 3       | 45.43256   | 12.12224    | Residenziale            | Attivita sedentaria | <b>D</b> |  |  |
| 2                            | Scuola elementare Morosini | via San Candido 19 | 45.4545    | 12.1212     | Residenziale            | Attivita moderata   | <b>Ö</b> |  |  |
| 3                            | Centro commerciale         | via Milano, 42     | 45.40421   | 12.13500    | Commerciale/Industriale | Attivita moderata   | ۵.       |  |  |

I *Risultati Complessivi* riportano esclusivamente la sommatoria di R e H e pertanto eventuali superamenti dei limiti per singola sostanza non vengono visualizzati.

Nella planimetria vengono riportati i risultati in termini di Rischio e Indice di Pericolo oltre che individuare il Sito emissivo oggetto di analisi.

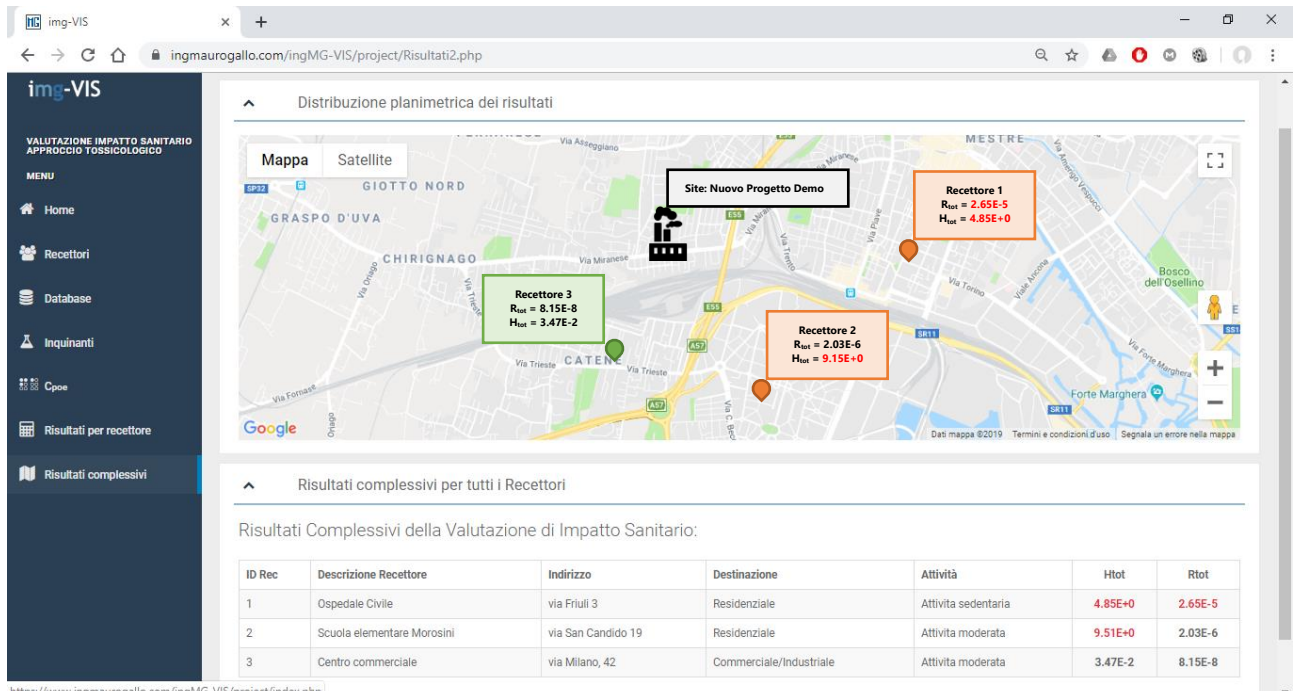

https://www.ingmaurogallo.com/ingMG-VIS/project/index.php

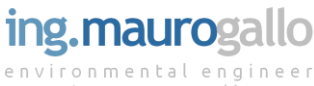

# 8 CONCLUSIONI

Per concludere **img-VIS** è stato sviluppato in modalità multipiattaforma e mobile in modo da andare incontro alle esigenze dei tecnici di disporre di uno strumento agile e sempre disponibile (anche in mobilità) per lo svolgimento delle proprie valutazioni.

Il portale è sempre accessibile via web da tutti i dispositivi dotati di connessione a Internet attraverso un semplice browser per consentire ai tecnici di implementare e illustrare i risultati del proprio lavoro anche fuori ufficio. Tutti i risultati (tabelle e mappe) sono facilmente esportabili e riformattabili a proprio piacimento.

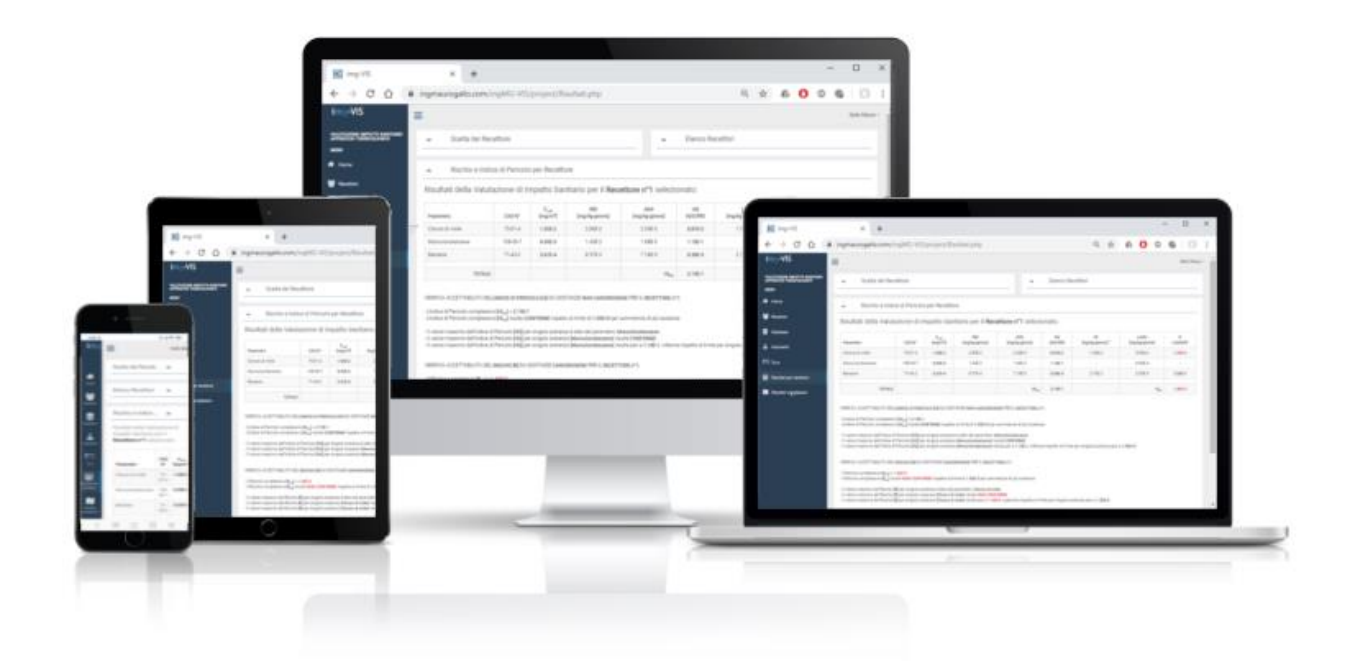

La completa traduzione in inglese di tutte le pagine del portale e la possibilità di modificare limiti e caratteristiche tossicologiche degli inquinanti garantiscono un migliore interscambio delle informazioni e la fruibilità dell'applicativo img-VIS anche a livello internazionale.

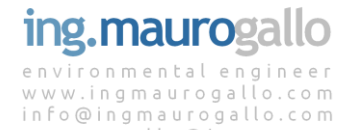

mauro.gallo@ingpec.eu

#### 9 **BIBLIOGRAFIA**

- Criteri metodologici per l'applicazione dell'analisi assoluta di rischio ai siti contaminati (ISPRA -• revisione 2, marzo 2008);
- Linee Guida per la Valutazione integrata di impatto ambientale e sanitario (VIIAS) nelle • procedure di autorizzazione ambientale (VAS, VIA, AIA) - SNPA DCF del 22/04/2015 Doc. 49/15 -Febbraio 2016
- Banca Dati ISS-INAIL marzo 2018 •
- Banca dati ISS-INAIL DOCUMENTO DI SUPPORTO (ISPRA Marzo 2018)

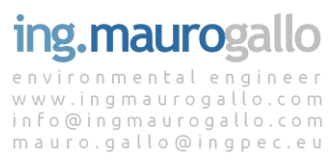

# APPENDICE 1

# CONDIZIONI CONTRATTUALI

# 1. - OGGETTO

Con la *Registrazione* al portale **img-VIS** (nel seguito *il Sito*), provvederemo gratuitamente a: a) creare una home page personale intestata in maniera univoca all'utente registrato (nel seguito l'*Utente*) mettendo pertanto a disposizione di quest'ultimo lo storico dei propri progetti e la possibilità di implementarne altri fino ad un numero massimo di 5;

b) Inviare via email le credenziali di accesso al portale all'indirizzo fornito dall'*Utente* in fase di registrazione;

c) Inviare comunicazioni inerenti l'avanzamento delle sole major releases version del Sito.

# 2. - PROCEDURA DI REGISTRAZIONE

I servizi di cui al precedente punto 1 verranno rilasciati gratuitamente solo dopo il completamento della seguente *Procedura di Registrazione*. L'*Utente* pertanto è colui il quale ha compilato il *Modulo di Registrazione* in modo completo e veritiero tramite l'apposito Form presente nella pagina di Login.

A seguito dell'invio della Richiesta di Registrazione l'*Utente* riceverà via e-mail una username e una password riservate per l'accesso alla propria home page personalizzata all'interno del *Sito*. Ogni *Utente* potrà usufruire di una sola registrazione.

La password trasmessa all'*Utente* verrà salvata sul Database con cifratura MD5 e immediatamente eliminata; da questo momento in poi l'*Utente* sarà quindi l'unico depositario della propria password di accesso al *Sito*.

<u>Con il primo accesso all'area riservata del Sito si completa la Procedura di Registrazione e l'Utente</u> <u>dichiara implicitamente accolte le presenti Condizioni Contrattuali.</u>

# 3. - RISERVATEZZA

l'Autore del Sito si impegna nei confronti dell'Utente a garantire la riservatezza dei dati trattati escludendo qualsiasi altro utilizzo diverso rispetto a quanto specificato in OGGETTO come peraltro espressamente indicato nelle <u>Note per il trattamento dei dati presonali</u> liberamente consultabili nella pagina di Login.

# 4. - DIRITTI D'AUTORE

Fatta eccezione per le leggi pubblicate sulla gazzetta ufficiale, tutto il materiale messo a disposizione dell'*Utente* all'interno della propria area riaervata del Sito, inclusi i testi, i software, i codici PHP, JAVA, Flash, sono protetti dal diritto d'autore. Il download e la riproduzione, anche parziale, del codice PHP alla base del Sito sono perseguibili a norma di legge sulla proprietà industriale e intellettuale. Il download, come pure l'utilizzo del materiale protetto dai diritti d'autore, che viene messo a disposizione dell'*Utente* attraverso il Sito, è permesso solamente per scopi inerenti il lavoro denominato "Valutazione dell'Impatto Sanitario derivante da fenomeni di ricaduta atmosferica - approccio Tossicologico". In particolare, tutti i *testi* e i *documenti* pubblicati sul Sito possono essere riprodotti e distribuiti alle seguenti condizioni:

a. non devono essere distribuiti a pagamento;

b. deve esserne fatta espressa richiesta a mauro.gallo@ingpec.eu, info@ingmaurogallo.com (a

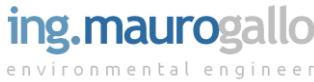

mezzo PEC o via e-mail) a cui dovrà seguire assenso scritto (a mezzo PEC o via e-mail); c. la riproduzione dei testi deve essere integrale, senza modifiche, e dovrà includere tutte le pagine del medesimo elaborato;

d. tutte le copie devono contenere la comunicazione di copyright di www.ingmaurogallo.com e ogni altra comunicazione contenuta nel documento.

In caso di violazione degli obblighi di cui sopra l'*Autore del* Sito avrà la facoltà di considerare risolto il presente contratto, per fatto e colpa dell'Utente, con ogni conseguenza anche risarcitoria. Quanto sopra indicato non si applica ai risultati delle simulazioni ed ai dati inseriti dall'Utente sul Sito che potranno quindi essere utilizzati gratuitamente e liberamente sotto l'esclusiva responsabilità dell'Utente stesso.

# 5. - LINK

Il Sito può contenere al suo interno link ad altri siti Web esterni ("Sites"). Resta inteso tuttavia che l'*Autore del Sito* non dispone di alcuna possibilità di controllo su questi siti e non si assume la responsabilità per la disponibilità di questi, come pure non è responsabile né del contenuto di questi Sites né della loro accessibilità.

# 6. - RESPONSABILITA'

*l'Autore del Sito* declina ogni responsabilità per la eventuale mancata disponibilità online del *Sito* e dei servizi ad esso riconducibili.

*l'Autore del Sito* in nessuna circostanza, ivi compresa, senza alcuna limitazione la negligenza, potrà essere ritenuto responsabile per qualsiasi danno diretto, indiretto, incidentale, consequenziale, legato all'uso del presente Sito web, del materiale in esso contenuto o di altri siti web ad esso collegati da un link ipertesto, ivi compresi senza alcuna limitazione, i danni quali la perdita di profitti o fatturato, la perdita di cause o contenziosi legali (penali o civili), l'interruzione di attività aziendale o professionale, l'interruzione o il diniego di iter amministrativi, la perdita di programmi o altro tipo di dati ubicati sul sistema informatico dell'Utente o altro Sistema.

<u>Il presente Sito non sostituisce in alcun modo l'esperienza del tecnico e i risultati ottenuti</u> <u>dall'utilizzatore sono da impiegarsi sotto l'esclusiva responsabilità dell'*Utente*. L'Autore del presente applicativo declina ogni forma di responsabilità in merito alle possibili conseguenze derivanti dell'utilizzo dell'applicativo img-VIS e dai risultati delle simulazioni numeriche.</u>

La presente Versione Beta [0.1] costituisce il primo rilascio pubblico dell'applicativo img-VIS al fine di consentire l'esecuzione della *fase di Test* di funzionalità del Sistema; non è quindi da ritenersi esaustiva né potenzialmente priva di bug o errori di calcolo. Al termine dei successivi step di sviluppo previsti, il Sito entrerà in *fase di Produzione* a partire dal rilascio della Versione 1.0 e successive.

Fino all'avvio della fase di Produzione pertanto se ne sconsiglia l'uso per fini professionali.

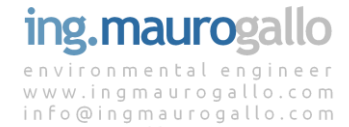

mauro.gallo@ingpec.eu

# **APPENDICE 2**

### **PARAMETRI DI DEFAULT**

#### Limiti Normativi ^

Limiti di riferimento per esposizione a sostanze cancerogene e non-cancerogene per il Progetto corrente:

| Tipologia di Limite        | Limite [H]<br>per sost. non-cancerogene | Limite [R]<br>per sost. cancerogene | Modifica | Ripristina |
|----------------------------|-----------------------------------------|-------------------------------------|----------|------------|
| singola sostanza           | 1.00E+0                                 | 1.00E-6                             | ø        | 0000       |
| sommatoria di più sostanze | 1.00E+0                                 | 1.00E-5                             | ø        | 0))        |

#### ^ Database Esposizione

Fattori di esposizione - Criteri Metodologici per l'Analisi di Rischio rev.02 ISPRA 2008 e Linee Guida VIIAS ISPRA 2016:

| Fattore                                                    | Simbolo | U.d.M       | Adulto Res | Bambino Res | Adulto Ind | Modifica |
|------------------------------------------------------------|---------|-------------|------------|-------------|------------|----------|
| Peso corporeo                                              | BW      | kg          | 70         | 15          | 70         | ø        |
| Tempo medio di esposizione per le sostanze cancerogene     | ATc     | anni        | 70         | 70          | 70         | ø        |
| Tempo medio di esposizione per le sostanze non cancerogene | ATn     | anni        | 24         | 6           | 25         | ø        |
| Durata di esposizione                                      | ED      | anni        | 24         | 6           | 25         | ø        |
| Frequenza di esposizione                                   | EF      | giorni/anno | 350        | 350         | 250        | ø        |
| Frequenza giornaliera di esposizione                       | EFgi    | ore/giorno  | 24         | 24          | 8          | ø        |
| Tasso inalazione - Att. sedentaria                         | Bo/Bi   | m3/ora      | 0.9        | 0.7         | 0.9        | ø        |
| Tasso inalazione - Att. moderata                           | Bo/Bi   | m3/ora      | 1.5        | 1           | 1.5        | ø        |
| Tasso inalazione - Att. intensa                            | Bo/Bi   | m3/ora      | 2.5        | 1.9         | 2.5        | ø        |

#### Database Inquinanti ^

Banca Dati ISS INAIL versione novembre 2018:

| Parametro                                              | CAS N°     | CLASSIFICAZIONE IARC                             | IUR<br>[µg/m³] <sup>-1</sup> | SF<br>[mg/kg-<br>giorno] <sup>-1</sup> ] | rif_R | RfC<br>[mg/m <sup>3</sup> ] | RfD<br>[mg/kg-<br>giorno] | rif_H | ADAF |
|--------------------------------------------------------|------------|--------------------------------------------------|------------------------------|------------------------------------------|-------|-----------------------------|---------------------------|-------|------|
| Antimonio                                              | 7440-36-0  |                                                  | -                            | -                                        |       | 2.00E-4                     | 5.71E-5                   | [e]   | 1    |
| Arsenico                                               | 7440-38-2  | 1 (arsenico e composti dell arsenico inorganico) | 4.30E-3                      | 1.51E+1                                  | 1     | 1.50E-5                     | 4.29E-6                   | 1     | 1    |
| Berillio                                               | 7440-41-7  | 1                                                | 2.40E-3                      | 8.40E+0                                  | 1     | 2.00E-5                     | 5.71E-6                   | 1     | 1    |
| Cadmio                                                 | 7440-43-9  | 1 (cadmio e composti del cadmio)                 | 1.80E-3                      | 6.30E+0                                  | 1     | 1.00E-5                     | 2.86E-6                   | 1     | 1    |
| Cianuri [a]                                            | 57-12-5    |                                                  | -                            | -                                        |       | 8.00E-4                     | 2.29E-4                   | 1     | 1    |
| Cobalto                                                | 7440-48-4  |                                                  | -                            | -                                        |       | 6.00E-6                     | 1.71E-6                   | 1     | 1    |
| Cromo totale                                           | 16065-83-1 | 3 (cromo metallico)                              | -                            | -                                        |       | 1.40E-4                     | 4.00E-5                   | 2     | 1    |
| Cromo VI                                               | 18540-29-9 | 1 (cromo VI composti)                            | 8.40E+1                      | 2.94E+2                                  | 1     | 1.00E-4                     | 2.86E-5                   | 1     | 1    |
| Cloruro di mercurio (e altri Sali del Mercurio)<br>[c] | 7487-94-7  | 3 (mercurio e composti del mercurio inorganico)  | -                            | -                                        |       | -                           | -                         |       | 1    |
| Mercurio elementare [c]                                | 7439-97-6  | 3 (mercurio e composti del mercurio inorganico)  | -                            | -                                        |       | 3.00E-4                     | 8.57E-5                   | 1     | 1    |
| Metilmercurio [c]                                      | 22967-92-6 | 2B (composti del metilmercurio)                  | -                            | -                                        |       | -                           | -                         |       | 1    |
| Nichel (Proprieta riferite a sali solubili)            | 7440-02-0  | 1                                                | 2.60E-4                      | 9.10E-1                                  | 1     | 9.00E-5                     | 2.57E-5                   | 1     | 1    |
| Piombo                                                 | 7439-92-1  | 3 (c.organici del Pb) - 2A (c.inorganici del Pb) | 1.20E-5                      | 4.20E-2                                  | 1     | -                           | -                         |       | 1    |

| Rame                  | 7440-50-8 |                                    | -       | -       |     | 1.40E-1 | 4.00E-2 | 1 <b>[</b> d] | 1 |
|-----------------------|-----------|------------------------------------|---------|---------|-----|---------|---------|---------------|---|
| Selenio               | 7782-49-2 | 3 (selenio e composti del selenio) | -       | -       |     | 2.00E-2 | 5.71E-3 | 1             | 1 |
| Tallio                | 7440-28-0 |                                    | -       | -       |     | 3.50E-5 | 1.00E-5 | 1[d]          | 1 |
| Vanadio               | 7440-62-2 |                                    | -       | -       |     | 1.00E-4 | 2.86E-5 | 1             | 1 |
| Zinco                 | 7440-66-6 |                                    | -       | -       |     | 1.05E+0 | 3.00E-1 | 1 <b>[</b> d] | 1 |
| Benzene               | 71-43-2   | 1                                  | 7.80E-6 | 2.73E-2 | 1   | 3.00E-2 | 8.57E-3 | 1             | 1 |
| Etilbenzene           | 100-41-4  | 2B                                 | 2.50E-6 | 8.75E-3 | 1   | 1.00E+0 | 2.86E-1 | 1             | 1 |
| Stirene               | 100-42-5  | 2B                                 | 5.00E-7 | 1.75E-3 | 22  | 1.00E+0 | 2.86E-1 | 1             | 1 |
| Toluene               | 108-88-3  | 3                                  | -       | -       |     | 5.00E+0 | 1.43E+0 | 1             | 1 |
| m-Xilene              | 108-38-3  |                                    | -       | -       |     | 1.00E-1 | 2.86E-2 | 1             | 1 |
| o-Xilene              | 95-47-6   |                                    | -       | -       |     | 1.00E-1 | 2.86E-2 | 1             | 1 |
| p-Xilene              | 106-42-3  |                                    | -       | -       |     | 1.00E-1 | 2.86E-2 | 1             | 1 |
| Xileni                | 1330-20-7 | 3                                  | -       | -       |     | 1.00E-1 | 2.86E-2 | 1             | 1 |
| Acenaftene            | 83-32-9   | 3                                  | -       | -       |     | 3.00E-3 | 8.57E-4 | [a]           | 1 |
| Acenaftilene          | 208-96-8  |                                    | -       | -       |     | 3.00E-3 | 8.57E-4 | [a]           | 1 |
| Antracene             | 120-12-7  | 3                                  | -       | -       |     | 3.00E-3 | 8.57E-4 | [a]           | 1 |
| Fenantrene            | 85-01-8   | 3                                  | -       | -       |     | 3.00E-3 | 8.57E-4 | [a]           | 1 |
| Fluorantene           | 206-44-0  | 3                                  | -       | -       |     | 3.00E-3 | 8.57E-4 | [a]           | 1 |
| Fluorene              | 86-73-7   | 3                                  | -       | -       |     | 3.00E-3 | 8.57E-4 | [a]           | 1 |
| Naftalene             | 91-20-3   | 2B                                 | 3.40E-5 | 1.19E-1 | 1   | 3.00E-3 | 8.57E-4 | 1             | 1 |
| Perilene              | 198-55-0  | 3                                  | -       | -       |     | 3.00E-3 | 8.57E-4 | [a]           | 1 |
| Benzo(a)antracene     | 56-55-3   | 2B                                 | 6.00E-5 | 2.10E-1 | 1   | -       | -       |               | 1 |
| Benzo(a)pirene        | 50-32-8   | 1                                  | 6.00E-4 | 2.10E+0 | 1   | 2.00E-6 | 5.71E-7 | 1             | 3 |
| Benzo(b)fluorantene   | 205-99-2  | 2B                                 | 6.00E-5 | 2.10E-1 | 1   | -       | -       |               | 1 |
| Benzo(k)fluorantene   | 207-08-9  | 2B                                 | 6.00E-6 | 2.10E+1 | 1   | -       | -       |               | 1 |
| Benzo(g,h,i)perilene  | 191-24-2  | 3                                  | -       | -       |     | 3.00E+0 | 8.57E-4 | [e]           | 1 |
| Crisene               | 218-01-9  | 2B                                 | 6.00E-7 | 2.10E-3 | 1   | -       | -       |               | 1 |
| Dibenzo(a,e)pirene    | 192-65-4  | 3                                  | -       | -       |     | 3.00E+0 | 8.57E-4 | [e]           | 1 |
| Dibenzo(a,i)pirene    | 189-55-9  | 2B                                 | 8.00E-3 | 2.80E+1 | 2   | -       | -       |               | 1 |
| Dibenzo(a,I)pirene    | 191-30-0  | 2A                                 | 8.00E-3 | 2.80E+1 | [f] | -       | -       |               | 1 |
| Dibenzo(a,h)pirene    | 189-64-0  | 2B                                 | 8.00E-3 | 2.80E+1 | 2   | -       | -       |               | 1 |
| Dibenzo(a,h)antracene | 53-70-3   | 2A                                 | 6.00E-4 | 2.10E+0 | 1   | -       | -       |               | 3 |
| Indenopirene          | 193-39-5  | 2B                                 | 6.00E-5 | 2.10E-1 | 1   | -       | -       |               | 1 |
| Pirene                | 129-00-0  | 3                                  | -       | -       |     | 3.00E+0 | 8.57E-4 | [e]           | 1 |
| 1,1,2-Tricloroetano   | 79-00-5   | 3                                  | 1.60E-5 | 5.60E-2 | 1   | 2.00E-4 | 5.71E-5 | 1             | 1 |
| 1,1-Dicloroetilene    | 75-35-4   | 3                                  | -       | -       |     | 2.00E-1 | 5.71E-2 | 1             | 1 |
| 1,2,3-Tricloropropano | 96-18-4   | 2A                                 | -       | -       |     | 3.00E-4 | 8.57E-5 | 1             | 3 |
| 1,2-Dicloroetano      | 107-06-2  | 2B                                 | 2.60E-5 | 9.10E-2 | 1   | 7.00E+0 | 2.00E+0 | 1             | 1 |
| Clorometano           | 74-87-3   | 3                                  | 1.80E-6 | 6.30E-3 | 2   | 9.00E-2 | 2.57E-2 | 1             | 1 |

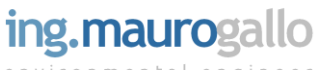

| Cloruro di vinile                                | 75-01-4   | 1                                                           | 4.40E-6 | 1.54E-2 | [f] | 1.00E-1 | 2.86E-2 | 1    | 2 |
|--------------------------------------------------|-----------|-------------------------------------------------------------|---------|---------|-----|---------|---------|------|---|
| Diclorometano                                    | 75-09-2   | 2A                                                          | 1.00E-8 | 3.50E-5 | 1   | 6.00E-1 | 1.71E-1 | 1    | 3 |
| Tetracloroetilene (PCE)                          | 127-18-4  | 2A                                                          | 2.60E-7 | 9.10E-4 | 1   | 4.00E-2 | 1.14E-2 | 1    | 1 |
| Tricloroetilene                                  | 79-01-6   | 1                                                           | 4.10E-6 | 1.44E-2 | 1   | 2.00E+0 | 5.71E-4 | 1    | 3 |
| Triclorometano                                   | 67-66-3   | 2B                                                          | 2.30E-5 | 8.05E-2 | 1   | 9.80E+1 | 2.80E+1 | 1    | 1 |
| 1,1,2,2-Tetracloroetano                          | 79-34-5   | 2B                                                          | 5.80E-5 | 2.03E-1 | 1   | -       | -       |      | 1 |
| 1,1,1-Tricloroetano                              | 71-55-6   | 3                                                           | -       | -       |     | 5.00E+0 | 1.43E+0 | 1    | 1 |
| 1,1-Dicloroetano                                 | 75-34-3   |                                                             | -       | -       |     | 7.00E+0 | 2.00E+0 | [e]  | 1 |
| 1,2-Dicloropropano                               | 78-87-5   | 1                                                           | 3.70E-6 | 1.29E-2 | 1   | 4.00E-3 | 1.14E-3 | 1    | 1 |
| 1,2-Dicloroetilene                               | 156-59-2  |                                                             | -       | -       |     | 6.00E-2 | 1.71E-2 | 2    | 1 |
| Esaclorobutadiene                                | 87-68-3   | 3                                                           | -       | -       |     | 3.50E-3 | 1.00E+0 | 1[d] | 1 |
| 1,2-Dibromoetano                                 | 106-93-4  | 2A                                                          | 6.00E-4 | 2.10E+0 | 1   | 9.00E-3 | 2.57E-3 | 1    | 1 |
| Bromodiclorometano                               | 75-27-4   | 2B                                                          | 3.70E-5 | 1.30E-1 | 1   | -       | -       |      | 1 |
| Dibromoclorometano                               | 124-48-1  | 3                                                           | -       | -       |     | 7.00E-2 | 2.00E-2 | 1[d] | 1 |
| Tribromometano (Bromoformio)                     | 75-25-2   | 3                                                           | -       | -       |     | 7.00E-2 | 2.00E-2 | 1[d] | 1 |
| 1,2-Dinitrobenzene (o-Dinitrobenzene)            | 528-29-0  |                                                             | -       | -       |     | 3.50E-4 | 1.00E-4 | 1[d] | 1 |
| 1,3-Dinitrobenzene (m-Dinitrobenzene)            | 99-65-0   |                                                             | -       | -       |     | 3.50E-4 | 1.00E-4 | 1[d] | 1 |
| 1-Cloro-4-nitrobenzene (p-<br>Cloronitrobenzene) | 100-00-5  | 3                                                           | -       | -       |     | 2.00E-3 | 5.71E-4 | 1    | 1 |
| 1-Cloro-2-nitrobenzene (o-<br>Cloronitrobenzene) | 88-73-3   | 3                                                           | -       | -       |     | 1.00E-5 | 2.86E-6 | 1    | 1 |
| Nitrobenzene                                     | 98-95-3   | 2B                                                          | 4.00E-5 | 1.40E-1 | 1   | 9.00E-3 | 2.57E-3 | 1    | 1 |
| 1,2,4,5-Tetraclorobenzene                        | 95-94-3   |                                                             | -       | -       |     | 1.05E-3 | 3.00E-4 | 1[d] | 1 |
| 1,2,4-Triclorobenzene                            | 120-82-1  |                                                             | -       | -       |     | 2.00E-3 | 5.71E-4 | 1    | 1 |
| 1,2-Diclorobenzene                               | 95-50-1   | 3                                                           | -       | -       |     | 2.00E-1 | 5.71E-2 | 1    | 1 |
| 1,4-Diclorobenzene                               | 106-46-7  | 2B                                                          | 1.10E-5 | 3.85E-2 | 1   | 8.00E-1 | 2.29E-1 | 1    | 1 |
| Esaclorobenzene                                  | 118-74-1  | 2B                                                          | 4.60E-4 | 1.61E+0 | 1   | -       | -       |      | 1 |
| Monoclorobenzene                                 | 108-90-7  |                                                             | -       | -       |     | 5.00E-2 | 1.43E-2 | 1    | 1 |
| Pentaclorobenzene                                | 608-93-5  |                                                             | -       | -       |     | 2.80E-3 | 8.00E-4 | 1[d] | 1 |
| Fenolo                                           | 108-95-2  | 3                                                           | -       | -       |     | 2.00E-1 | 5.71E-2 | 1    | 1 |
| m-Metilfenolo                                    | 108-39-4  |                                                             | -       | -       |     | 6.00E-1 | 1.71E-1 | 1    | 1 |
| o-Metilfenolo                                    | 95-48-7   |                                                             | -       | -       |     | 6.00E-1 | 1.71E-1 | 1    | 1 |
| p-Metilfenolo                                    | 106-44-5  |                                                             | -       | -       |     | 6.00E-1 | 1.71E-1 | 1    | 1 |
| Metilfenoli                                      | 1319-77-3 |                                                             | -       | -       |     | 6.00E-1 | 1.71E-1 | 1    | 1 |
| 2,4,6-Triclorofenolo                             | 88-06-2   | 2B ma sotto la voce Policlorofenoli e loro Sali di sodio    | 3.10E-6 | 1.09E-2 | 1   | -       | -       |      | 1 |
| 2,4-Diclorofenolo                                | 120-83-2  |                                                             | -       | -       |     | 1.05E-2 | 3.00E+0 | 1[d] | 1 |
| 2-Clorofenolo                                    | 95-57-8   |                                                             | -       | -       |     | 5.00E-2 | 1.43E-2 | [e]  | 1 |
| Pentaclorofenolo                                 | 87-86-5   | 2B ma sotto la voce Policlorofenoli e loro Sali di<br>sodio | 5.10E-6 | 1.79E-2 | 1   | -       | -       |      | 1 |
|                                                  |           |                                                             |         |         |     |         |         |      |   |

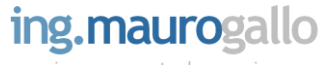

| Anilina                        | 62-53-3                |    | 1.60E-6 | 5.60E-3 | 1    | 1.00E-3 | 2.86E-4 | 1    | 1 |
|--------------------------------|------------------------|----|---------|---------|------|---------|---------|------|---|
| Difenilamina                   | 122-39-4               |    | -       | -       |      | 8.75E-2 | 2.50E-2 | 1[d] | 1 |
| m,p-Anisidina                  | 536-90-3 104-94-9      |    | 4.00E-5 | 1.40E-1 | [f]  | 1.94E-4 | 5.56E-5 | [f]  | 1 |
| o-Anisidina                    | 90-04-0                | 2B | 4.00E-5 | 1.40E-1 | 21   | 1.94E-4 | 5.56E-5 | 20   | 1 |
| p-Toluidina                    | 106-49-0               |    | 5.10E-5 | 1.78E-1 | 21   | -       | -       |      | 1 |
| Alaclor                        | 15972-60-8             |    | 1.60E-5 | 5.60E-2 | 1[d] | -       | -       |      | 1 |
| Aldrin                         | 309-00-2               |    | 4.90E-3 | 1.71E+1 | 1    | -       | -       |      | 1 |
| Atrazina                       | 1912-24-9              | 3  | -       | -       |      | 1.23E-1 | 3.51E-2 | 1[d] | 1 |
| Clordano                       | 57-74-9 12789-03-<br>6 | 2B | 1.00E-4 | 3.50E-1 | 1    | 7.00E-4 | 2.00E-4 | 1    | 1 |
| DDD                            | 72-54-8                |    | 6.90E-5 | 2.41E-1 | 1    | -       | -       |      | 1 |
| DDE                            | 72-55-9                |    | 9.70E-5 | 3.40E-1 | 1    | -       | -       |      | 1 |
| DDT                            | 50-29-3                | 2A | 9.70E-5 | 3.40E-1 | 1    | -       | -       |      | 1 |
| Dieldrin                       | 60-57-1                |    | 4.60E-3 | 1.61E+1 | 1    | -       | -       |      | 1 |
| Endrin                         | 72-20-8                | 3  | -       | -       |      | 1.05E-3 | 3.00E-4 | 1[e] | 1 |
| a-Esaclorocicloesano           | 319-84-6               | 2B | 1.80E-3 | 6.30E+0 | 1    | -       | -       |      | 1 |
| b-Esaclorocicloesano           | 319-85-7               | 2B | 5.30E-4 | 1.85E+0 | 1    | -       | -       |      | 1 |
| c-Esaclorocicloesano (Lindano) | 58-89-9                | 1  | 3.10E-4 | 1.08E+0 | 1    | -       | -       |      | 1 |
| 2,3,7,8-TCDD                   | 1746-01-6              | 1  | 3.80E+1 | 1.33E+5 | 1    | 4.00E-8 | 1.14E-8 | 1    | 1 |
| PCB                            |                        |    | -       | -       |      | -       | -       |      | 1 |
| PCB DL                         | 57465-28-8             | 1  | 3.80E+0 | 1.33E+4 | 1    | 4.00E-7 | 1.14E-7 | 1    | 1 |
| Idrocarburi leggeri C<12       | [f]                    |    | -       | -       |      | -       | -       |      | 1 |
| Idrocarburi pesanti C>12       | [f]                    |    | -       | -       |      | -       | -       |      | 1 |
| Alifatici C5-C6 [b]            | TPHCWG                 |    | -       | -       |      | 6.70E-1 | 1.91E-1 | 2    | 1 |
| Alifatici C6-C8 [b]            | TPHCWG                 |    | -       | -       |      | 6.70E-1 | 1.91E-1 | 2    | 1 |
| Alifatici >C8-C10              | TPHCWG                 |    | -       | -       |      | 5.00E-1 | 1.43E-1 | 2    | 1 |
| Alifatici >C10-C12             | TPHCWG                 |    | -       | -       |      | 5.00E-1 | 1.43E-1 | 2    | 1 |
| Alifatici >C12-C16             | TPHCWG                 |    | -       | -       |      | 5.00E-1 | 1.43E-1 | 2    | 1 |
| Alifatici >C16-21 [b1]         | TPHCWG                 |    | -       | -       |      | 5.00E-1 | 1.43E-1 | [f]  | 1 |
| Alifatici >C21-C35 [b1]        | TPHCWG                 |    | -       | -       |      | 5.00E-1 | 1.43E-1 | [f]  | 1 |
| Aromatici >C7-C8               | TPHCWG                 |    | -       | -       |      | 1.90E+0 | 5.43E-1 | 2    | 1 |
| Aromatici >C8-C10              | TPHCWG                 |    | -       | -       |      | 2.00E-1 | 5.71E-2 | 2    | 1 |
| Aromatici >C10-C12             | TPHCWG                 |    | -       | -       |      | 2.00E-1 | 5.71E-2 | 2    | 1 |
| Aromatici >C12-C16             | TPHCWG                 |    | -       | -       |      | 2.00E-1 | 5.71E-2 | 2    | 1 |
| Aromatici >C16-C21             | TPHCWG                 |    | -       | -       |      | 2.00E-1 | 5.71E-2 | [f]  | 1 |
| Aromatici C >21-35             | TPHCWG                 |    | -       | -       |      | 2.00E-1 | 5.71E-2 | [f]  | 1 |
| Alifatici C5-C8                | MADEP                  |    | -       | -       |      | 2.00E-1 | 5.70E+1 | 8    | 1 |
| Alifatici C9-C12               | MADEP                  |    | -       | -       |      | 2.00E-1 | 5.70E+1 | 8    | 1 |
| Alifatici C13-C18              | MADEP                  |    | -       | -       |      | 2.00E-1 | 5.70E+1 | 8    | 1 |
| Alifatici C19-C36              | MADEP                  |    | -       | -       |      | 2.00E-1 | 5.70E+1 | [f]  | 1 |
|                                |                        |    |         |         |      |         |         |      |   |

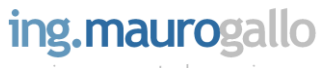

| Aromatici C9-C10                         | MADEP      |     | -       | -       |   | 2.50E+1 | 7.14E-3 | 23   | 1 |
|------------------------------------------|------------|-----|---------|---------|---|---------|---------|------|---|
| Aromatici C11-C12                        | MADEP      |     | -       | -       |   | 2.50E+1 | 7.14E-3 | 23   | 1 |
| Aromatici C13-C22                        | MADEP      |     | -       | -       |   | 5.00E-2 | 1.43E-2 | 8    | 1 |
| Esteri dell' acido ftalico (ognuno)      | 117-81-7   | 2B  | 2.40E-6 | 8.40E-3 | 1 | -       | -       |      | 1 |
| Acrilammide                              | 79-06-1    | 2A  | 1.00E-4 | 3.50E-1 | 1 | 6.00E-3 | 1.71E-3 | 1    | 3 |
| Acido para-ftalico                       | 100-21-0   |     | -       | -       |   | 3.50E+0 | 1.00E+0 | 1[d] | 1 |
| Composti organostannici (Tributilstagno) | 688-73-3   |     | -       | -       |   | 2.00E-2 | 5.71E-3 | 19   | 1 |
| MTBE                                     | 1634-04-4  | 3   | -       | -       |   | 3.00E+0 | 8.57E-1 | 1    | 1 |
| ETBE                                     | 637-92-3   |     | -       | -       |   | 3.00E-1 | 8.57E-2 | 2    | 1 |
| Piombo Tetraetile                        | 78-00-2    | 3   | -       | -       |   | 7.50E-5 | 2.14E-5 | [b]  | 1 |
| Ammoniaca - NH3                          | 7664-41-7  | [*] | -       | -       |   | 5.00E-1 | 1.43E-1 |      | 1 |
| Idrogeno solforato - H2S                 | 04/06/7783 | [*] | -       | -       |   | 2.00E-3 | 5.71E-4 |      | 1 |
| Monossido di carbonio - CO               | 630-08-0   | [*] | -       | -       |   | -       | -       |      | 1 |
| Diossido di Azoto - NO2                  | 10102-44-0 | [*] | -       | -       |   | -       | -       |      | 1 |
| Acido Cloridrico - HCI                   | 7647-01-0  | [*] | -       | -       |   | 2.00E-2 | 5.71E-3 |      | 1 |
| Acido Fluoridrico - HF                   | 7664-39-3  | [*] | -       | -       |   | -       | -       |      | 1 |
| Formaldeide                              | 50-00-0    | [*] | -       | -       |   | -       | -       |      | 1 |
| Limonene                                 | 5989-27-5  | [*] | -       | -       |   | -       | -       |      | 1 |
| Metil etil chetone                       | 75-01-4    | [*] | -       | -       |   | 5.00E+0 | 1.43E+0 |      | 1 |
| n-eptano                                 | 75-15-0    | [*] | -       | -       |   | -       | -       |      | 1 |
| 1,3 cis-dicloro propene                  | 542-75-6   | [*] | -       | -       |   | 2.00E-2 | 5.71E-3 |      | 1 |
| 1,3 trans-dicloro propene                | 542-75-6   | [*] | -       | -       |   | 2.00E-2 | 5.71E-3 |      | 1 |
| Cloroetano                               | 75-00-3    | [*] | -       | -       |   | 1.00E+1 | 2.86E+0 |      | 1 |
| Carbonio tetracloruro                    | 56-23-5    | [*] | 6.00E-6 | 2.10E+1 |   | 1.00E-1 | 2.86E-2 |      | 1 |
|                                          |            |     |         |         |   |         |         |      |   |

#### NOTE:

[a] Con la voce Cianuri si identificano i composti non complessati

[b] Per la RfC il primo valore và utilizzato nel caso di contenuto di n-esano > 53%, mentre il secondo và utilizzato nel caso di contenuto di n-esano < 53%

[b1] Per la RfD Ing. il secondo valore và utilizzato solo nel caso di olio minerale rilasciato da trasformatori elettrici

[c] Adottare: Cloruro di mercurio (e altri Sali del Mercurio) in caso di lisciviazione, Mercurio elementare in caso di volatilizzazione e Metilmercurio per i contatti diretti (ingestione e contatto dermico di suolo) [d] Valore per esposizione inalatoria estrapolato da valore per esposizione orale

[e] Valore per esposizione inalatoria derivato per affinità chimica (sostanza della stessa classe)

[f] Vedi documento di supporto alla Banca dati ISS [\*] Parametro non ricompreso nel Database ISS-INAIL 2018

### RIFERIMENTI BIBLIOGRAFICI:

1 [EPA, 2017] US Environmental Protection Agency, Toxicity and chemical/physical properties for Regional Screening level (RSL) of Chemical Contaminants at Superfund Sites,

http://www.epa.gov/region9/superfund/prg/table-generic-tables

2 [Texas, 2017] Texas Commission on Environmental Quality, Toxicity and chemical/physical properties for the protective concentration levels (PCLs) in the Texas Risk Reduction Program,

https://www.tceq.texas.gov/remediation/trrp/trrppcls.html

3 Valore elaborato rispetto al potenziale cancerogeno definito dalla IARC

4 [GSI, 2012] GSI Environmental Chem/Tox Database, http://www.gsi-net.com/en/software/rbca-for-chemical-releases-v25.html 5 [WHO, 2012] World Health Organization, 1987, Lead (evaluation of health risk to infants and children), Food and Series, Number 21, Ginevra, http://www.inchem.org/documents/jecfa/jecmono/v21je16.htm

6 [TOXNET, 2017] Unites States National Library of Medicine, Toxicological Data Network, http://toxnet.nlm.nih.gov/index.html

7 [Perry, 2007] Poling B.E., Thomson G.H., Friend D.G., Rowley R.L., Wilding W.V., Perry's Chemical Engineers' Handbook 8th edition, McGraw-Hill, 2008, ISBN 0071511253

8 [MADEP, 2002] Massachusetts Department of Environmental Protection, Characterizing Risks posed by Petroleum Contaminated Sites: Implementation of the MADEP VPH/EPH Approach Policy WSC-02-411, 2002

9 [IARC, 2012] International Agency for Research on Cancer, Monographs on the evaluation of carcinogenic risks to human, http://monographs.iarc.fr/index.php , 2012

10 [TPHCWG, 1997] Total Petroleum Hydrocarbons Criteria Working Group, Selection of representative TPH fractions based on fate and transport considerations, Vol. 3, Vol. 4, 1997

11 [RAIS, 2013] The Risk Assessment Information System, http://rais.ornl.gov/

12 [UK EA, 2009] Supplementary information for the derivation of SGVs for dioxins, furans and dioxin-like PCBs - Science report: SC050021/Technical Review dioxins, furans and dioxin-like PCBs

13 [EPA-IWEM, 2002] EPA530-R-02-012 Industrial Waste Management Evaluation Model (IWEM) Technical Background Document, Appendice E 14 [WG0PAH, 2001] Ambient Air Pollution by Polycyclic Aromatic Hydrocarbons (PAH), Position Paper, Annexes, Working Group On Polycyclic Aromatic Hydrocarbons July 27th 2001

14 (WGOPAH, 2001) Ambient Air Pollution by Polycyclic Aromatic Hydrocarbons (PAH), Position Paper, Annexes, Working Group Un Polycyclic Aromatic Hydrocarbons July 27th

15 [EFSA Journal 2012] Scientific opinion on the risk for public health related to the presence of mercury and methylmercury in food, 10(12):2985 16 [US CDC, NIOSH, 1988] Occupational safety and health guideline for inorganic arsenic and its compounds (as As) potential human carcinogen

17 [ASTDR, 2002-2013] Toxicological Profiles (Chemical and Physical Information), http://www.atsdr.cdc.gov/toxprofiles/index.asp

18 [IPCS INCHEM, 1993-2010] Chemical Safety Information from Intergovernmental Organizations, International Chemical Safety Cards (ICSCs), http://www.inchem.org/pages/icsc.html

19 [RIVM, 2009] Re-evaluation of some human-toxicological maximum permissible risk levels earlier evaluated in the period 1991-2001 RIVM Report 711701092/2009, National Institute for Public Health and the Environment (Nederlands).

20 [EPA, 2013] EPA's Risk-Screening Environmental Indicator (RSEI) Metodology and User's Manual for RSEI Version 2.3.2 - Appendix A Economics, exposure and technology division, Office of pollution prevention and toxics, United States Environmental Protection Agency.

21 [OEHHA] Office oh Environmental Health Hazard Assessment, http://www.oehha.ca.gov/about.html

22 [CEP, 1998] Caldwell J.C., Woodruff T.J., Morello-Frosch R., Axelrad D.A., Application of health information to hazardous air pollutants modeled in EPA's Cumulative Exposure Project. Toxicol Ind Health 1998;14(3):429–54.

23 [DEEP, 2012] Connecticut Department of Energy and Environmental Protection Connecticut Department of Public Health, Petroleum Hydrocarbons Using the EPH/VPH/APH Analytical Methods and Criteria Development Technical Support Document

# ing.maurogallo